# TELICA CINTRÉ

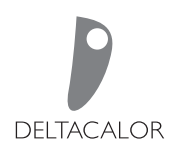

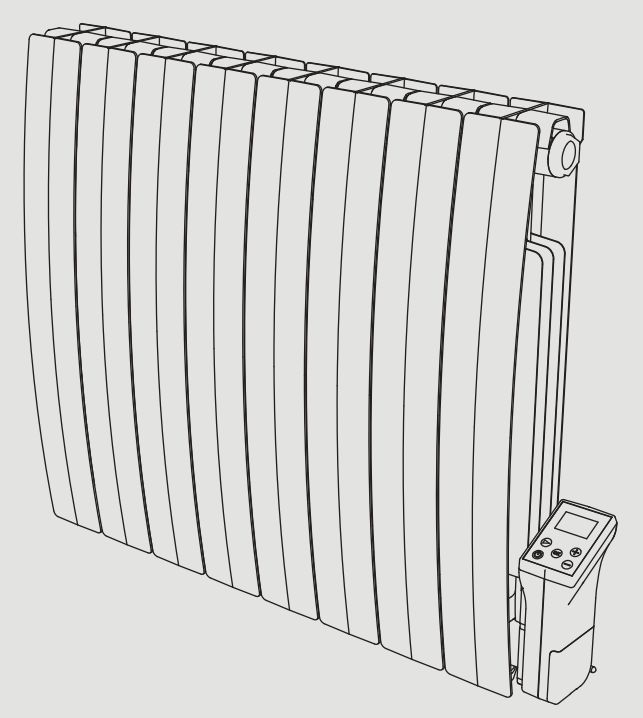

### NOTICE D'UTILISATION ET D'INSTALLATION OPERATION AND INSTALLATION MANUAL MANUALE D'USO E INSTALLAZIONE

DOC.IS.004610

#### [FR]-[3]

Seul un usage approprié des instructions suivantes pourra garantir la sécurité du produit. Il est donc fortement conseillé de les lire avant l'installation et de les conserver pour un éventuel usage futur. Dans le cas où des doutes relatifs au montage du produit surviendraient, il est conseillé de demander l'intervention d'une personne technique qualifiée.

#### [EN]-[31]

These instructions must be read carefully to ensure the product operates safely. We would therefore strongly recommend reading them before starting on installation and keep them for future reference. Call a qualified technician for help if you have any doubts about installing the product.

#### [IT]-[59]

Queste istruzioni devono essere lette attentamente per garantire il funzionamento in sicurezza del prodotto. Pertanto si raccomanda fortemente di leggerle prima di procedere con l'installazione e di conservarle per poterle consultare in futuro. In caso di dubbi circa le modalità di installazione del prodotto, chiedere assistenza a un tecnico qualificato.

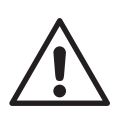

# **CONSIGNES DE SÉCURITÉ**

- Tout dommage résultant du non-respect de ces consignes entraîne la non application de la garantie constructeur.
- Ne pas utiliser l'appareil à l'extérieur.
- Votre appareil est destiné à un usage domestique et ne doit pas être utilisé à d'autres fins.
- Si l'appareil est tombé, endommagé ou ne fonctionne pas correctement, ne pas mettre l'appareil en marche et s'assurer que l'alimentation de l'appareil est coupée (fusible ou disjoncteur).
- Ne jamais démonter l'appareil. Un appareil mal réparé peut présenter des risques pour l'utilisateur.
- Pour tout problème, consultez votre point de vente.
- Si le câble d'alimentation est endommagé, il doit être remplacé par le fabricant, son service après-vente ou un autre professionnel, afin d'éviter tout danger. Attention: le câble d'alimentation ne doit pas toucher le corps chauffant.
- Avertissement: Afin d'éviter une surchauffe, ne pas couvrir l'appareil. Si l'appareil est couvert, l'élévation de la température déclenchera le limiteur interne.
- Cet appareil de chauffage est rempli d'une quantité précise d'huile spéciale, fiche de sécurité disponible sur demande. En cas de fuite, mettre l'appareil hors-service, le confiner pour éviter que l'huile ne se répande ou ne soit ingérée accidentellement par un enfant, puis contacter immédiatement le vendeur de l'appareil ou le représentant du fabricant. Toute opération nécessitant l'ouverture d'un des bouchons de fermeture du réservoir d'huile ne doit être effectuée que par le représentant agrée du fabricant.
- Lorsque l'appareil de chauffage est mis au rebut, respecter les réglementations concernant l'élimination de l'huile.
- L'appareil de chauffage ne doit pas être placé juste en dessous d'une prise de courant.

- L'appareil de chauffage doit être installé de façon telle que les interrupteurs et autres dispositifs de commande ne puissent être touchés par une personne qui se trouve dans la baignoire ou sous la douche (réf. norme NF C15-100).
- Le circuit d'alimentation de cet appareil doit comporter un dispositif de coupure omnipolaire (réf. norme NF C15-100).

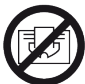

Ne pas couvrir l'appareil de chauffage.

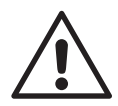

### AVERTISSEMENT POUR LES PERSONNES HANDICAPÉES ET LES ENFANTS

 Cet appareil peut être utilisé par des enfants âgés de plus de 8 ans et par des personnes ayant des capacités physiques, sensorielles

ou mentales réduites ou dénuées d'expérience ou de connaissance, s'ils (si elles) sont correctement surveillé(e)s ou si des instructions relatives à l'utilisation de l'appareil en toute sécurité leur ont été données et si les risques encourus ont été appréhendés.

• Les enfants ne doivent pas jouer avec l'appareil.

• Le nettoyage et l'entretien par l'usager ne doivent pas être effectués

par des enfants sans surveillance.

• Il convient de maintenir à distance les enfants de moins de 3 ans, à moins qu'ils ne soient sous une surveillance continue.

• Les enfants âgés entre 3 ans et 8 ans doivent uniquement mettre l'appareil en marche ou à l'arrêt, à condition que ce dernier ait été placé ou installé dans une position normale prévue et que ces enfants disposent d'une surveillance ou aient reçu des instructions quant à l'utilisation de l'appareil en toute sécurité et en comprennent bien les dangers potentiels. • Les enfants âgés entre 3 ans et 8 ans ne doivent ni brancher, ni régler ni nettoyer l'appareil, et ni réaliser l'entretien de l'utilisateur.

# ATTENTION

Certaines parties de ce produit peuvent devenir très chaudes et provoquer des brûlures. Il faut prêter une attention particulière en présence d'enfants et de personnes vulnérables.

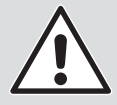

## PRÉCAUTIONS POUR THERMOSTAT WIFI

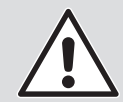

L'appareil permet le contrôle à distance à travers la communication wi-fi.

Il est obligatoire de respecter une distance d'au moins 20 cm de la zone de présence humaine habituelle.

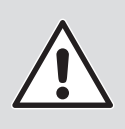

# SÉCURITÉ ENFANTS

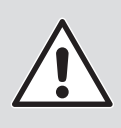

# Verrouillage clavier « $\frac{2}{3}$ »

Pour activer/désactiver la fonction de verrouillage du clavier appuyez sur les touches  $\bigcirc$  et  $\oplus$  pendant 5s.

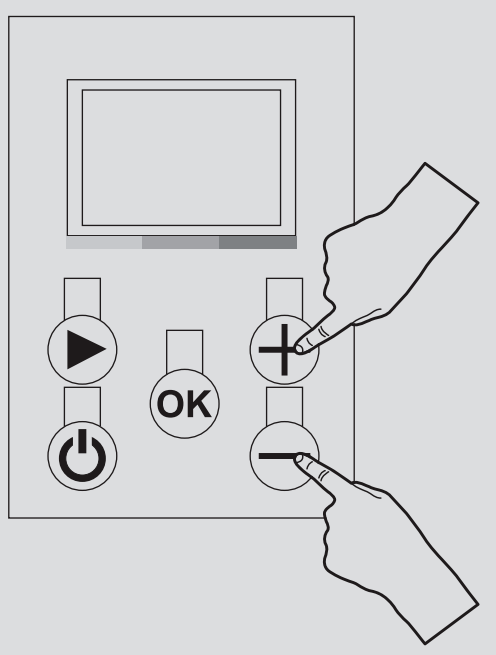

Toutes les touches sont verrouillées sauf celle de Marche/Arrêt .

Dans ce mode il est impossible de modifier la configuration des programmes, la température ou d'activer les autres fonctions.

Dans ce mode de fonctionnement il n'est possible que d'éteindre le dispositif.

# **PRÉPARATION D'INSTALLATION**

Avant de raccorder l'appareil de chauffage, couper l'électricité au disjoncteur général.

L'appareil de chauffage est un appareil de classe II, il peut donc être installé dans toutes les pièces de la maison y compris dans les volumes de protection 2 et 3 d'une salle de bain (IP24).

L'appareil de chauffage doit être installé à 15 cm minimum de tout obstacle (étagères, voilages, meubles etc.).

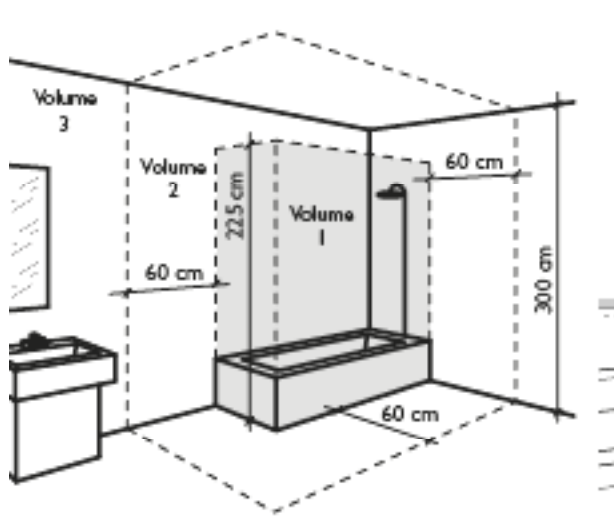

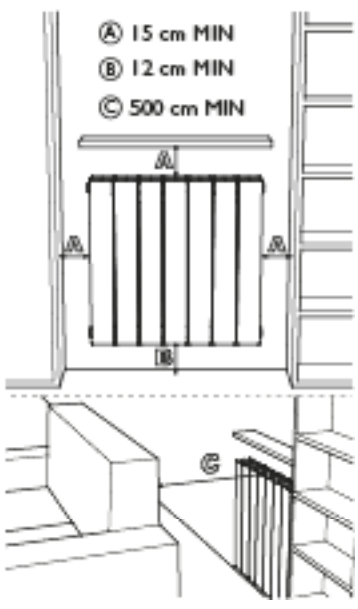

# ALIMENTATION ET RACCORDEMENT ÉLECTRIQUES

• L'alimentation de l'appareil de chauffage doit être protégée, conformément aux normes en vigueur, par un interrupteur différentiel

de 30 mA et un dispositif de protection contre les

surintensités adapté aux caractéristiques de la ligne de raccordement.

• Avant la première utilisation, vérifier que la tension utilisée corresponde

bien à celle indiquée sur l'appareil.

- Ce appareil de chauffage est un appareil de classe II (double isolation électrique).
- Le raccordement à la terre est interdit.
- Le raccordement des trois fils doit être réalisé dans une boîte de raccordement électrique conforme aux normes en vigueur.
- Conformément aux normes françaises, vous ne devez pas adapter à ce cordon une fiche pour le branchement dans une prise.
- Vous devez isoler le fil pilote si celui-ci n'est pas utilisé. Alimentation monophasée 230 V~  $\pm 10\%$  50 Hz.
- Fil bleu/gris : Neutre
- Fil Marron : Phase
- Fil noir : Fil pilote

# FIXATIONS DES CONSOLES MURALES

- Avant le montage du radiateur au mur, vérifiez que les distances indiquées sur les dessins «PRÉPARATION D'INSTAL-LATION » soient respectées (voir p.5).
- 2. Déterminez dans le tableau votre modèle de radiateur et respecter les hauteurs et la largeur indiquées pour le montage des pattes de fixation. Pour aide à l'installation, faire référence aux dessins I et 2 (voir page suivante).

| Puissances | н                             | L      | Écrans de<br>fixation |
|------------|-------------------------------|--------|-----------------------|
| 900 W      | 500 mm                        | 260 mm | 3                     |
| I 500 VV   | 500 mm                        | 500 mm | 3                     |
| 1800₩      | 500 mm                        | 660 mm | 3                     |
|            | H = Hauteur trous de fixation |        |                       |
|            | L = Largeur trous de fixation |        |                       |

- 3. Fixez les consoles au mur en utilisant des tasseaux (non fournis) adaptés à la structure du mur sur lesquel le radiateur est positionné.
- 4. Une fois fixé, fermez le système de sécurité avec les vis comme indiqué sur le dessin 3 (voir page suivante).

### REMARQUE

Les vis et les fiches ne sont pas fournies.

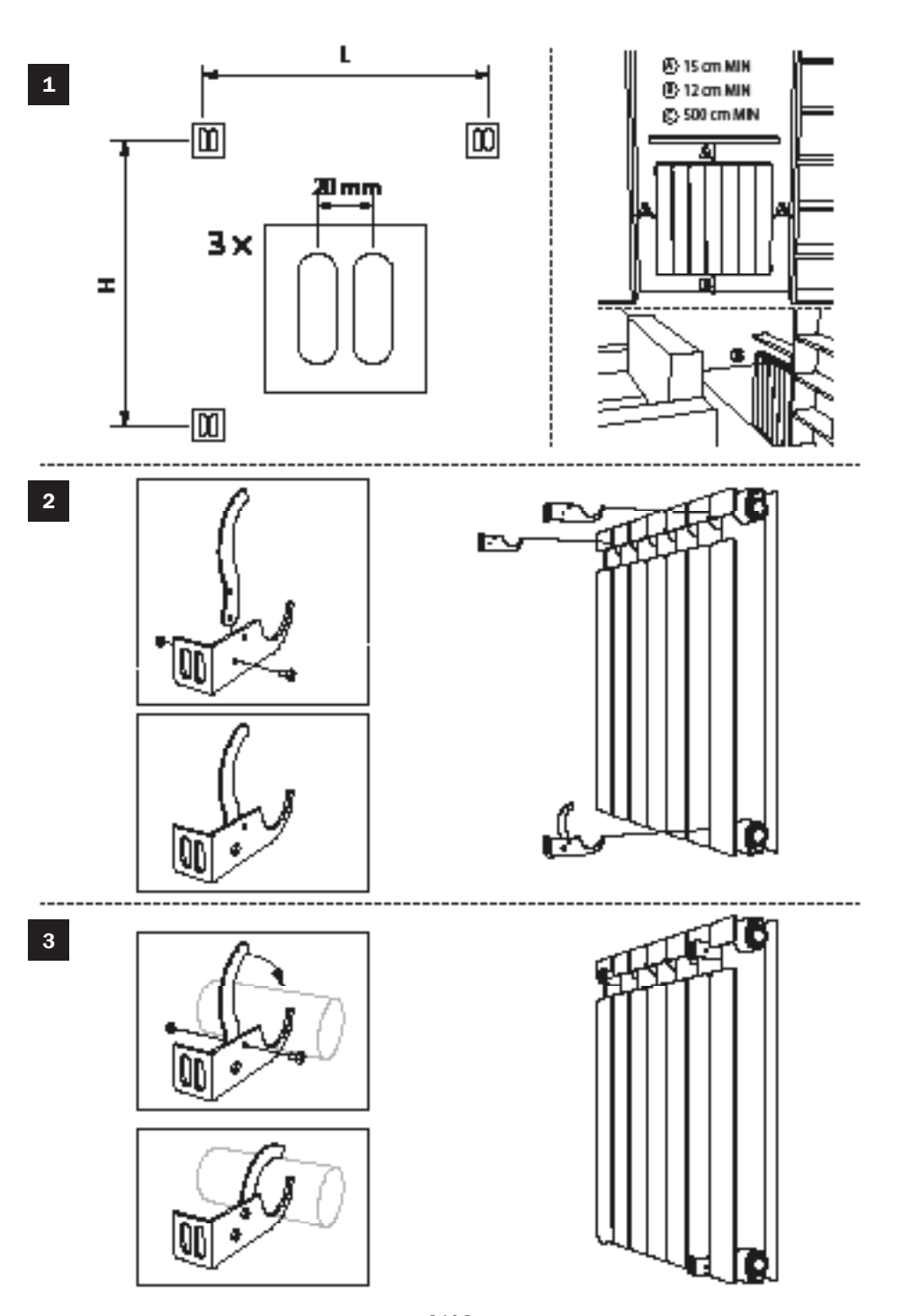

# UTILISATION CORRECTE

Utilisez le produit de la façon indiquée sur la figure I. Ne posez en aucun cas de serviettes ni de vêtements sur le cadre extérieur (figure 2). Une utilisation incorrecte risque de causer de dangereuses surchauffes et de compromettre le fonctionnement de l'appareil.

Pour nettoyer l'appareil, n'utilisez aucun produit chimique, mais servezvous d'un chiffon humide non abrasif.

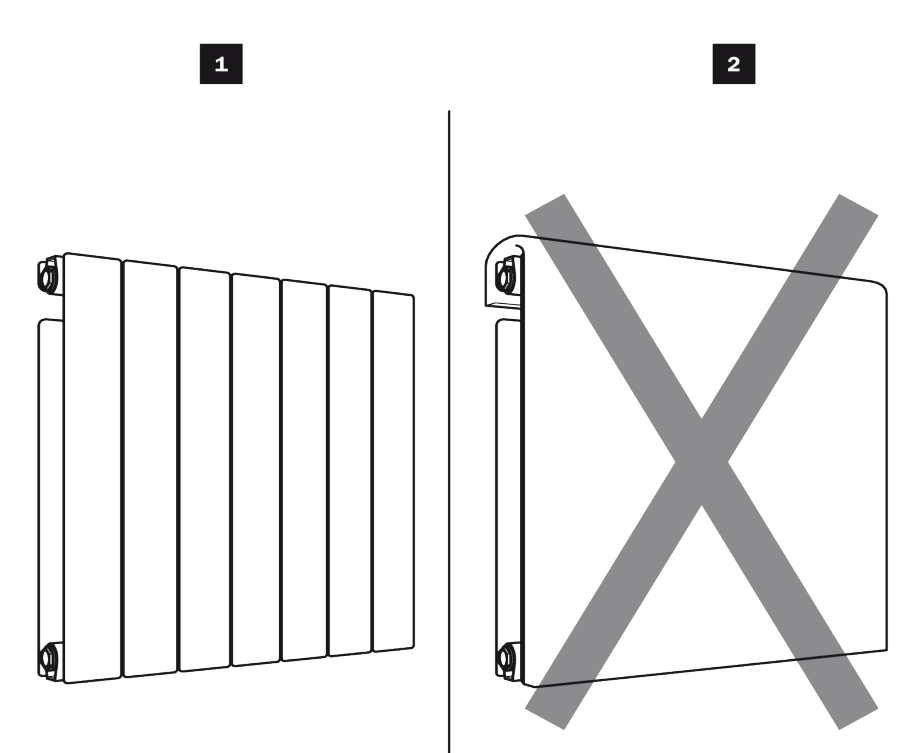

### PREMIERE INSTALLATION

Quant le thermostat est allumé ou après avoir rebranché le produit, tous les pictogrammes s'affichent sur l'écran LCD:

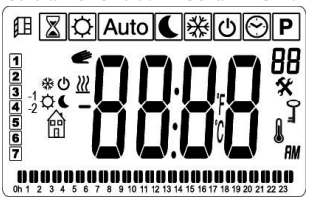

L'utilisateur peut ensuite voir une deuxième page-écran, qui répète la version actuelle du logiciel du produit:

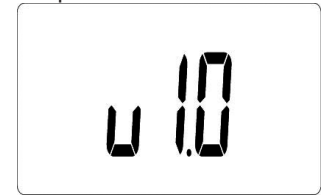

La troisième page-écran dépend de l'état du thermostat:

- Lors du premier démarrage du produit, la page-écran de la modification de l'heure s'affiche;
- Après une coupure de courant, ce sera la page-écran du mode en cours;
- Après le réarmement du produit, la pageécran de modification sera l'heure.
- Lorsque le thermostat est installé pour la première fois ou après le rebranchement d'un produit, l'utilisateur doit configurer l'heure et la date.

### FONCTIONNEMENT

Pour changer le mode du thermostat en cours, l'utilisateur doit appuyer sur la touche 🕟 de navigation droite pour afficher le mode de travail.

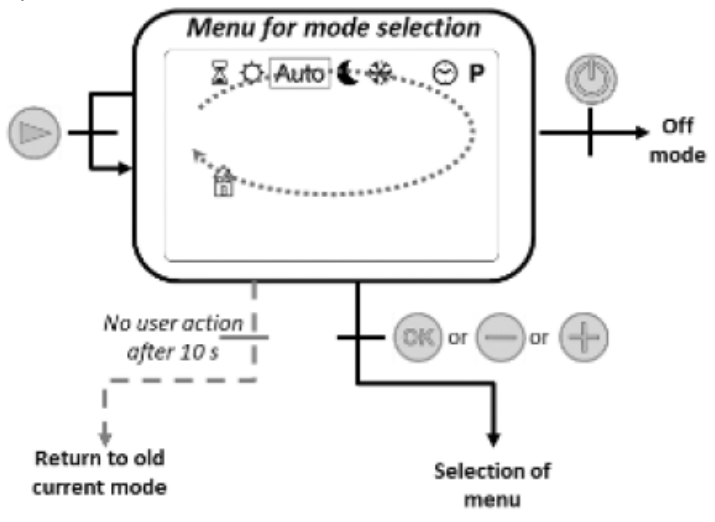

L'utilisateur déplace le curseur du cadre pour choisir un mode de travail.

Pour sélectionner un mode, il faut appuyer sur 👁 ou 🕀 ou 😑.

Validez le mode choisi en appuyant sur la touche es sinon le thermostat revient automatiquement au dernier mode sélectionné.

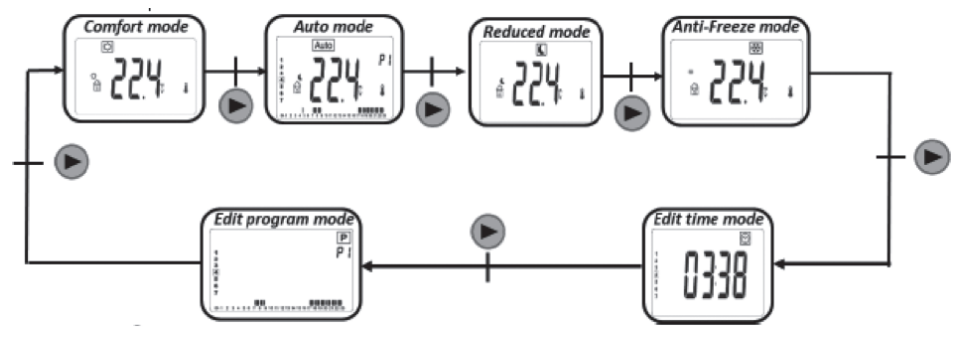

| Icones  | Mode ou fonction          | Description                                           |
|---------|---------------------------|-------------------------------------------------------|
| Ċ,      | Confort                   | Active et configure la température du mode<br>confort |
|         | Nuit (Eco)                | Active et configure la temperature du mode Eco        |
| и       | Hors-gel                  | Active le mode Hors-Gel                               |
| Î       | Fil-Pilote:               | Active le mode Fil-Pilote                             |
| $\odot$ | Heure                     | Active la modification du jours et de l'heure         |
| X       | Boost (minuterie)         | Active le radiateur sur la puissance maximum          |
| 0       | Verrouillage clavier      | Activation verrouillage                               |
| €∎.     | Détection fenêtre ouverte | Activation mode fenêtre ouverte                       |
| Ċ       | Arrêt chauffage           | Activation du dispositif en mode Arrêt chauffage      |
| Auto    | Automatic                 | Activation du Mode Automatic                          |
| Ρ       | Programmation             | Activation du Mode Programmation                      |

### Marche/Arrêt Chauffage

Appuyez sur la touche @ pour allumer le dispositif ou le mettre en mode Arrêt chauffage (OFF). Quand le dispositif est allumé l'écran montre la température et l'heure.

Dans le mode Arrêt l'écran montre l'heure et le jour de la semaine en cours.

### Mode de fonctionnement

Appuyez sur la touche 🕟 pour sélectionner le mode de fonctionnement voulu. Les icônes du tableau ci-dessous, indiquant les différents types de mode, s'affichent.

| $\odot$ | Ê          | Ö       |      | *        | Auto      |
|---------|------------|---------|------|----------|-----------|
| Heure   | Fil-Pilote | Confort | Nuit | Hors gel | Automatic |

### Mode Confort

Dans ce mode, le produit est utilisé à une température de confort préconfigurée.

Vous pouvez cependant modifier la température et en choisir une autre.

Sur l'économiseur d'écran, si vous appuyez sur les touches 😑 et 🕀, la température de confort commence à clignoter et vous pouvez la modifier.

Si vous appuyez sur la touche 🙉, la valeur de la température de consigne est activée.

Cette température de consigne sera utilisé en mode Auto pendant la «phase haute» du pro-

Sur l'économiseur d'écran la touche 🕀 sert à passer de la température mesurée à la température configurée.

Si vous appuyez sur la touche 🕟, vous affichez le menu de navigation.

Si vous appuyez sur la touche (1), le thermostat est désactivé.

Valeur prédéfinie: 19°C.

Intervalle: de 10°C à 30°C.

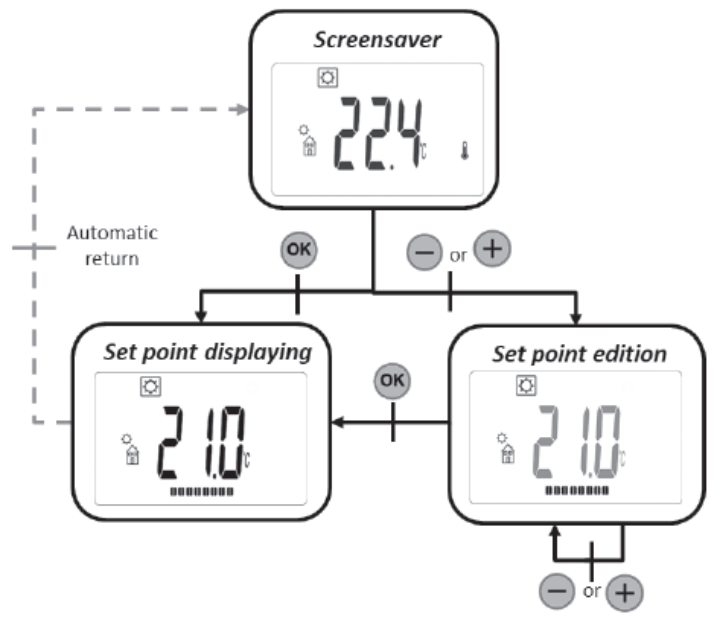

### Mode Nuit (Eco) **C**

Dans ce mode, le produit fonctionne à une température configurée réduite.

Vous pouvez cependant modifier la température et en choisir une autre.

Sur l'économiseur d'écran, si vous appuyez sur la touche 😑 ou 🕀, la température de configuration réduite commence à clignoter et vous pouvez la modifier.

Si vous appuyez sur la touche 🙉, la valeur de la température de consigne est activée.

Cette température de consigne sera utilisé en mode Auto pendant la «phase basse» du programme sélectionné

Sur l'économiseur d'écran, la touche e vous permet de faire passer l'affichage de la température mesurée à la température configurée.

Si vous appuyez sur la touche 🅟, vous affichez le menu de navigation

Si vous appuyez sur la touche @, le thermostat est désactivé.

Valeur prédéfinie: 17°C.

Intervalle: de 5,0°C à 19°C (ou point de consigne inférieur 0,5°C si inférieur).

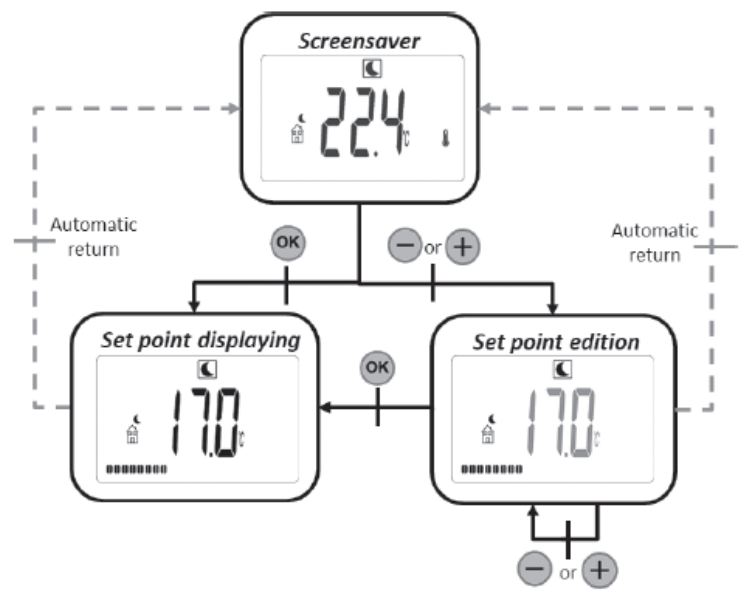

#### Mode automatique Auto

Dans ce mode, le thermostat suit le programme choisi (intégré de PI à P9 ou personnalisé de UI

à U4) en fonction de l'heure et des configurations courantes de Confort (a.e.t) température réduite. Sur l'économiseur d'écran, la touche (a) fait passer l'affichage de la température mesurée à la température de configuration et durée.

A partir de n'importe quelle page-écran si vous appuyez sur la touche e et  $\oplus$ , vous pouvez facilement afficher la température en cours du programme et en changer la valeur. La commande commence à clignoter et la valeur peut être modifiée.

Si vous appuyez sur la touche 🛞, la valeur du point de consigne est activée. Le symbole de *e* de la main s'affiche lorsque la fonction de dépassement est activée.

Cette dérogation se poursuite pendant la phase suivante (modification de programme en cours, une autre température configurée) ou pendant un maximum de 24 heures.

Si vous appuyez sur la touche 🕟, vous affichez le menu de navigation.

Si vous appuyez sur la touche @, le thermostat est désactivé.

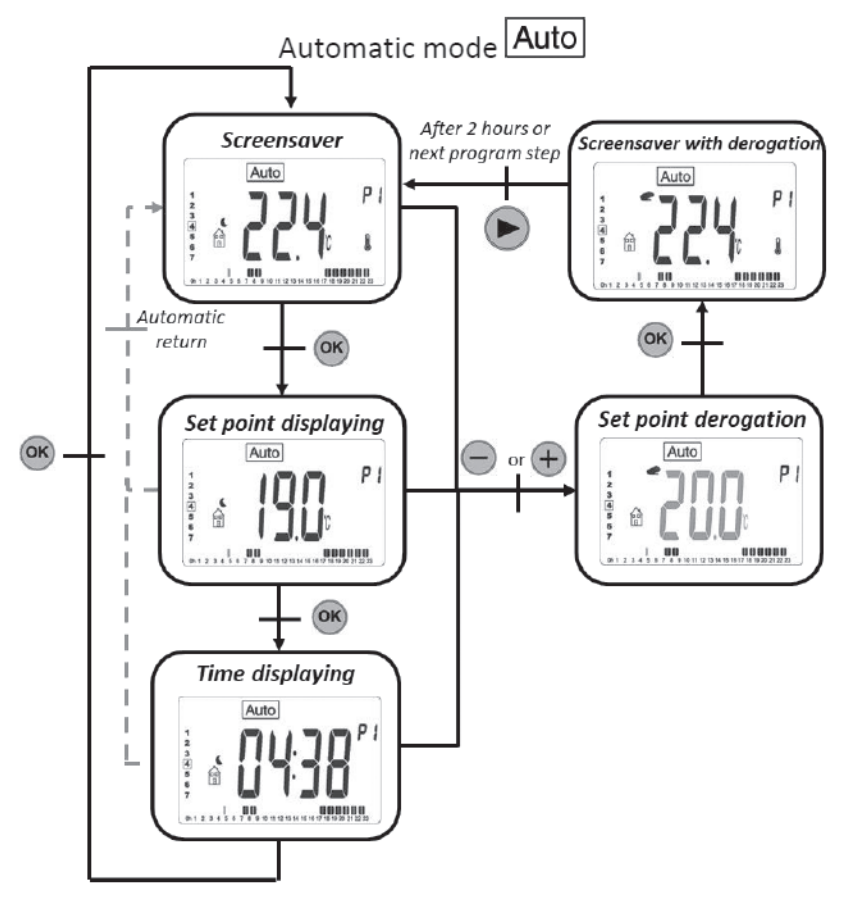

### Mode Hors-gel 🗱

Ce mode configure le produit en mode hors-gel.

Sur l'économiseur d'écran, si vous appuyez sur la touche e et +, la température de configuration de l'hors-gel commence à clignoter et vous pouvez la modifier.

Si vous appuyez sur la touche en , la valeur de la température de consigne est activée.

Sur l'économiseur d'écran, la touche vous permet de

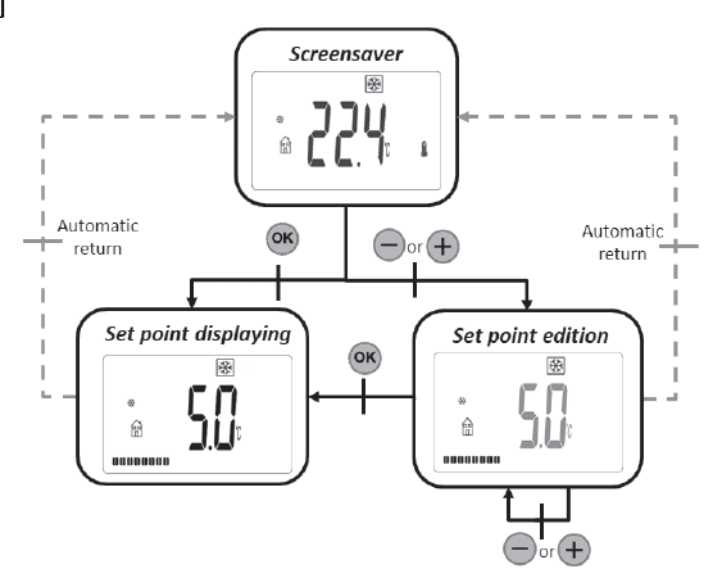

faire passer l'affichage de la température mesurée à la température configurée.

Si vous appuyez sur la touche 🍉, vous affichez le menu de navigation.

Si vous appuyez sur la touche @, la commande est désactivée.

Valeur prédéfinie: 7°C

Intervalle: de 0,5°C à 10°C.

#### Mode Arrêt chauffage (OFF) 🕲

En mode Arrêt le symbole s'affiche en mode OFF (<sup>®</sup>). Après avoir appuyé sur l'une des 4 touches (<sup>®</sup> ou <sup>●</sup> ou <sup>●</sup> ou <sup>●</sup>), la température mesurée s'affiche.

Après quelques secondes, cette information n'est plus affichée.

Ce mode applique une température de référence zéro.

Si vous appuyez sur la touche (1), le thermostat se réactive dans le dernier mode sélectionné.

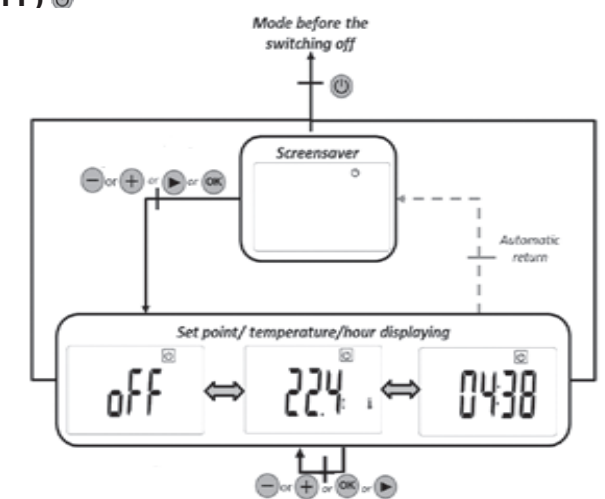

### Mode Boost (minuterie)

Ce mode vous permet d'utiliser le produit à la puissance maximum pendant une durée configurée. Configuration du temps de fonctionnement du BOOST:

La valeur temporelle se configure à l'aide des touches 😑 et 🕀.

La touche 👁 valide la valeur temporelle et démarre la période de boost.

Valeur prédéfinie: 30 minutes

Intervalle des valeurs: 15, 30, 45, 60 et 120 minutes

La minuterie est en cours d'exécution:

Le symbole boost clignote. Le temps restant et la température mesurée s'affichent.

Appuyez sur 😑 ou 🕀 pour modifier la valeur temporelle.

Si vous appuyez sur 🕟 pendant une seconde vous accédez au menu de sélection du mode.

Appuyez sur 💿 pour éteindre le thermostat et mettre à zéro la minuterie.

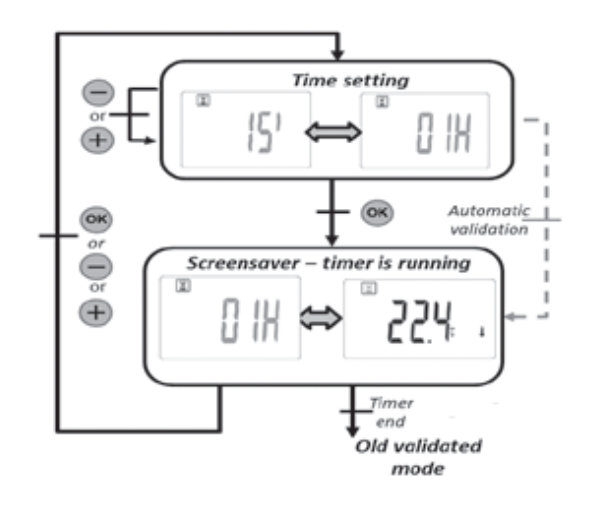

### Mode de modification de l'heure 🕑

Ce mode vous permet de modifier l'heure et la date du produit.

- Configurations de l'heure et du jour :
- · Réglage des heures
- · Configuration des minutes

Adaptation du jour (1 correspond au lundi).

Configuration de la date:

- · Choisir le jours
- Choisir le mois (01 correspond à janvier)
- · Choisir l'année.

Chaque fois qu'une valeur clignote elle peut être réglée avec les touches 😑 et 🕀.

La valeur de la configuration et validée avec la touche @.

La touche 🕟 ramène à la configuration précédente.

Si vous n'appuyez sur aucune touche, le thermostat revient automatiquement au vieux mode sélectionné.

Si vous appuyez sur (1), vous interrompez le produit en supprimant les valeurs modifiées et non validées.

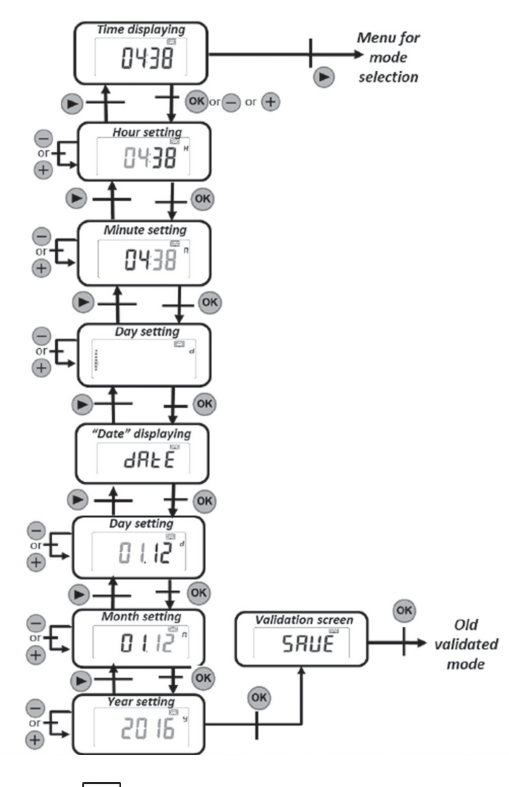

### Mode programmation P

Si vous appuyez sur 🕑 vous revenez au menu de sélection du mode.

Appuyez sur or pour revenir au mode automatique.

Appuyez sur 😑 ou 🕀 pour modifier le numéro du programme.

#### Modification du numéro du programme

Si vous appuyez sur 🕟 vous changez le jour de l'affichage du programme.

Appuyez sur 😑 ou 🕀 pour modifier le numéro du programme. Appuyez sur 🐵 pour valider le programme sélectionné.

Si vous appuyez une seconde lorsque vous sélectionnez un programme utilisateur vous pouvez le modifier.

Programme intégré:

- PI: matin, soir et weekend
- P2: matin, midi, soir et weekend
- P3: jour et weekend
- P4: soir et weekend
- P5: matin, soir (salle de bains)
- P6: matin, après-midi et weekend
- P7: 7H 19H (bureau)
- P8 8H 19H et SAMEDI (magasin)
- P9: weekend (maison secondaire)

#### Modification du programme utilisateur

Si vous appuyez sur 🕟 vous activez une température réduite pour l'intervalle en cours.

Appuyez sur 😑 pour activer une température confort pour l'intervalle en cours.

Appuyez sur 🞯 pour accepter le jour modifié.

Si le septième jour et validé, le thermostat revient en mode automatique (cf. paragraphe «Modification du programme utilisateur»).

Valeur prédéfinie: température nominale réduite quotidiennement

Appuyez sur () pour interrompre la sélection du programme et supprimer la sélection en modifiant le programme si le dernier jour n'a pas été validé.

Aucune modification apportée ne sera sauvegardée.

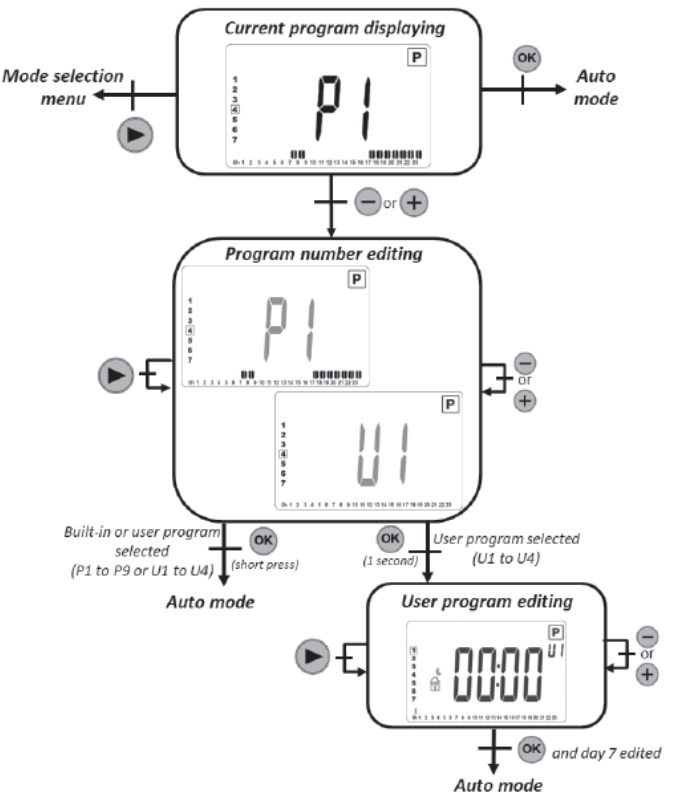

#### Description du programme intégré

- PI: matin (7h-9h), soir (17h-23h), et weekend (8h-23h)
- P2: matin (7h-9h), après-midi (12h-14h), soir (18h-23h) et weekend (8h-23h)
- P3: semaine (6h-23h), samedi (7h-24h) et dimanche (nuit (0h-1h), jour (7h-23h))
- P4: soir (15h-23h) et samedi (7h-24h) et dimanche (nuit (0h-1h), jour (7h-23h))
- P5: matin (6h-8h), soir (21h-23h) et samedi (matin 7h-9h), soir 18h-24h) et dimanche (matin (7h-9h), soir (18h-23h))
- P6: matin (6h-8h), après-midi (14h-21h) et weekend (7h-21h)
- P7: bureau du lundi au vendredi (7h-19h) et weekend (arrêt)
- P8: Magasin: du lundi au vendredi (de 8h 19h) et le samedi (de 8h à 18h) et le dimanche (arrêt)
- P9: Résidence secondaire: vendredi (13h) à lundi (7h)

#### Mode de consommation

Ce mode n'est disponible que si l'utilisateur a configuré un radiateur.

Si vous appuyez su 😑 ou 🖶 vous pouvez modifier le temps de l'intervalle pour l'affichage de la consommation d'énergie (dernières 24 heures, 7 derniers jours et 30 derniers jours) Les valeurs de la puissance sont affichées en kWatt.

Si vous n'appuyez sur aucune touche, le thermostat revient automatiquement au mode sélectionné précédemment..

Si vous appuyez sur 🕟 vous pouvez revenir au menu du mode de sélection.

Si vous appuyez su 📾 pendant une seconde vous remettez à zéro les valeurs de consommation d'énergie.

Si vous appuyez sur 🔘 vous arrêtez le produit.

Les valeurs estimées sont sauvegardées dans la mémoire toutes les 4 heures et chaque fois que l'utilisateur affiche ce menu.

Si le powercut est présent, les valeurs estimées sont maintenues pendant 24 heures qui suivent la reconfiguration.

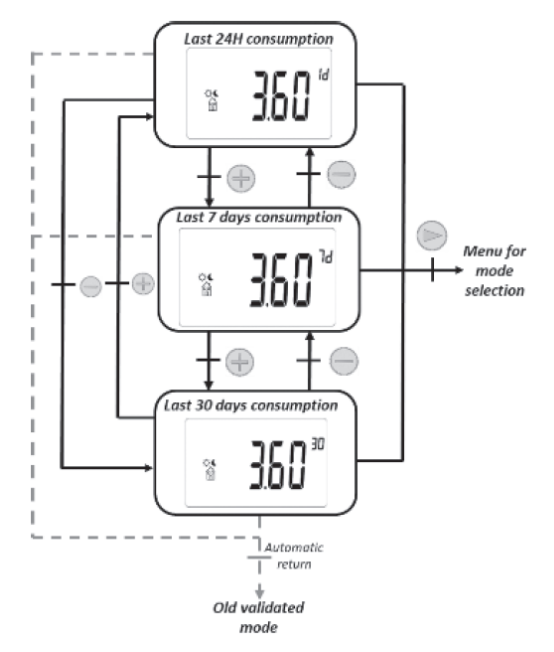

#### Modification du programme utilisateur

Lorsque vous modifiez un programme utilisateur le thermostat affiche:

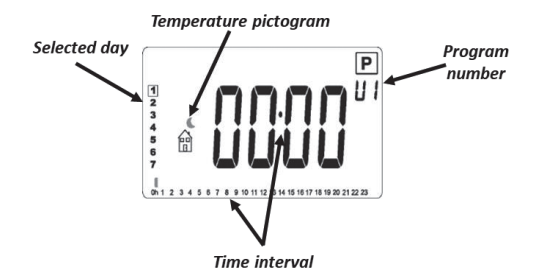

#### Pictogramme de temperature

- 🚡 la température de confort est appliquée pendant l'intervalle de temps sélectionné.
- 💼 : la température réduite est appliquée pendant l'intervalle de temps sélectionné.

#### Intervalle de temps

• Fonctions de 30 minutes

#### Description de la modification

- La modification du programme commence par le premier jour de la semaine (I = lundi).
- Si vous appuyez sur la touche e vous activez une température réduite dans la position du curseur.
- Si vous appuyez sur la touche 
   vous activez une température confort dans la position du curseur.
- Si vous appuyez sur la touche 
  vous déplacez le curseur à droite sans modifier l'intervalle en cours.
- Appuyez sur la touche 
  pour confirmer le jour modifié. Lorsque le septième jour est validé, le thermostat revient automatiquement au mode Auto.

#### Sauvegarde configurations

Ce thermostat sauvegarde automatiquement ses données (valeurs du point de consigne, programme utilisateur et configurations) quand :

1. L'utilisateur valide les modifications apportées aux configurations en appuyant sur la touche de validation.

Il mémorise aussi les valeurs estimées de sa consommation d'énergie :

- I. Toutes les 4 heures
- 2. Quant l'utilisateur entre dans le mode consommation.

### Verrouillage clavier

Pour activer cette fonction, vous devez appuyer en même temps sur les touches 😑 ou 🕀 pendant 5 secondes. Toutes les touches sont verrouillées sauf Marche/Arrêt 🛞.

Cette fonction est accessible dans tous les modes de fonctionnement, hormis dans le menu paramètres (cf. le chapitre «Menu paramètres»), dans les modes de modification, programme et consommation et dans le menu de sélection du mode.

L'icône I s'affiche sur l'écran:

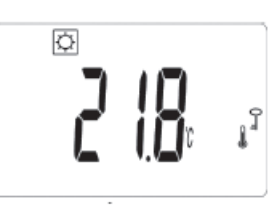

Pour déverrouiller le clavier, vous devez répéter la même procédure. REMARQUE: en cas de panne de courant la configuration est maintenue.

### Détection fenêtre ouverte 🕮

Cette fonction peut être activée avec le «paramètre fenêtre» dans le paramètre menu. Si la fonction est activée, l'icône  $\square$  apparaît sur la page-écran affichée:

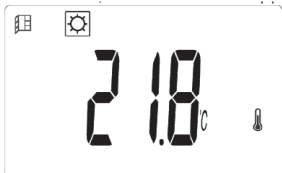

Cette fonction est exécutée en mesurant et en enregistrant l'évolution de la température au cours des 20 dernières minutes:

- Premier pas Ouverture fenêtre activée: le thermostat passe à l'état «Fenêtre ouverte» (et la valeur de la température clignote) lorsque au cours des 20 dernières minutes la température a baissé de plus de 1,5°C, quand le produit était allumé et en train de chauffer.
- Deuxième pas: pendant 20 minutes, si la température dépasse 0,3°C l'état d'ouverture de la fenêtre est supprimé et le thermostat revient automatiquement au point de consigne du mode en cours.

#### Un gain de temps

Après une courte période d'inactivité, l'affichage de l'heure clignote jusqu'à ce que l'utilisateur aille au menu de changement d'heure pour vérifier les valeurs:

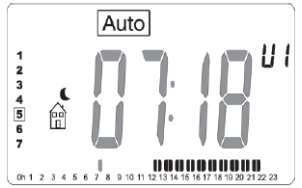

Si la coupure de courant dure trop longtemps, les valeurs de l'heure et de la date seront ramenées aux valeurs d'usine. Vous devrez reconfigurer ces valeurs.

#### Menu parametres

Le thermostat doit être dans l'un de ces modes de fonctionnement: confort ऌ, réduit €, Hors-gel ऄ, auto Auto ou I minuterie. Pour accéder au menu des configurations utilisateur, l'utilisateur doit rester enfoncé e pendant 5 secondes après le menu de modification de l'heure.

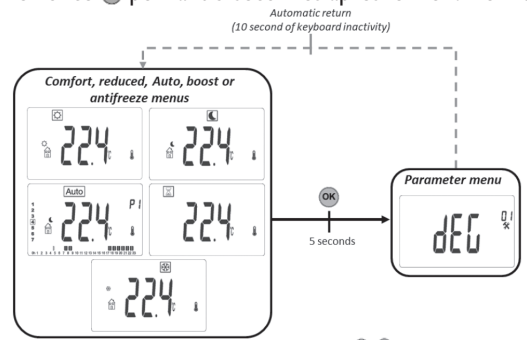

Le paramètre à régler doit être sélectionné en appuyant sur, 🙉, 🕀 ou 😑.

La configuration se fait en appuyant sur les touches 🕀 ou 🕘. La valeur configurée est validée en appuyant sur la touche 🙉.

Le nombre des configurations du menu est modifié avec la touche 🕟.

Pour sortir du menu des configurations, vous devez choisir le paramètre «Fin» et appuyer sur la touche 🙉.

|             | Unite de mesure de la temperature                                                                                               |                 |  |  |
|-------------|----------------------------------------------------------------------------------------------------|-----------------|--|--|
|             | Valeur prédéfinie                                                                                                    | Autres choix    |  |  |
|             | °C (Celsius)                                                                                                    | °F (Fahrenheit) |  |  |
| اً≁ ا       | Sélection du format d'affichage de l'horloge «heure»: $24H \rightarrow 24:00$ $12h \rightarrow 12:00$                           |                 |  |  |
|             | Valeur prédéfinie                                                                                                    | Autres choix    |  |  |
|             | 24H                                                                                                    | l2h             |  |  |
| <b></b><br> | DST - Heure d'été<br>Si cette fonction est activée, le thermostat change<br>automatiquement le temps (été/hiver) selon la date. |                 |  |  |
|             | Valeur prédéfinie                                                                                                    | Autres choix    |  |  |
|             | Oui (fonction<br>activée)                                                                                                    | Non             |  |  |

|                           | <ul> <li>Etalonnage du capteur de température.</li> <li>La première page-écran montre la température mesurée.</li> <li>Appuyez sur la touche e pour afficher la valeur de décalage.</li> <li>Si «non» s'affiche, l'étalonnage du capteur n'a pas été fait (valeur de décalage égale à zéro). Configuration de la température:</li> <li>Appuyez sur ou pour configurer la valeur de la température.</li> <li>Appuyez sur pour confirmer la configuration.</li> <li>Comment étalonner le capteur de température:</li> <li>L'étalonnage doit être fait après l jour d'utilisation avec la même configuration de la température, de la façon décrite ci-dessus:</li> <li>Placez un thermomètre dans la pièce, à la même distance du sol que le thermostat. Contrôlez la température réelle dans la pièce après l heure.</li> <li>Saisissez cette valeur dans le menu des configurations de l'étalonnage en utilisant.</li> <li>Appuyez sur ou pour saisir la valeur réelle.</li> <li>Appuyez sur ou pour confirmer l'étalonnage.</li> </ul> |                |  |
|---------------------------|----------------------------------------------------------------------------------------------------|----------------|--|
| <b>i</b> ≿c5 <sup>∞</sup> | ITCS - Système de contrôle intelligent de la température<br>(chauffage adaptatif au démarrage en mode AUTO)<br>Cette fonction est décrite dans le paragraphe «Fonctions<br>spéciales».<br>Ce paramètre active ou désactive cette fonction.                                                                                                    |                |  |
|                           | Valeur prédéfinie                                                                                                    | Autres options |  |
|                           | Oui (activation Non fonction)                                                                                                    |                |  |
|                           | Détection automatique de la fenêtre.<br>Cette fonction est décrite dans le paragraphe 6.6.8 «Fonctions<br>spéciales».<br>Ce paramètre active ou désactive cette fonction.                                                                                                    |                |  |
|                           | Valeur prédéfinie                                                                                                    | Autres options |  |
|                           | Oui (activation fonction)                                                                                                    | Non            |  |
|                           | Protection des enfants (limite de chaleur).<br>Cette configuration réduit la puissance du réchauffeur afin de<br>protéger les enfants qui touchent le produit. Si ce paramètre est<br>égal à 100% cette fonction est désactivée.                                                                                                    |                |  |
|                           | Valeur prédéfinie                                                                                                    | Autres options |  |
|                           | Non (100%)         Non (100%) / 75% / 50%           Ces valeurs correspondent à un seuil de puissance du radiateur.                                                                                                    |                |  |

|       | Boost point de consigne de température.<br>Température configurée quant le mode boost est activé.                                                                                                    |                                                                                                    |  |  |
|-------|----------------------------------------------------------------------------------------------------|----------------------------------------------------------------------------------------------------|--|--|
| ከበበት* | Valeur prédéfinie                                                                                                    | Autres options                                                                                                    |  |  |
|       | 30°C                                                                                                    | 20°C à 30°C                                                                                                    |  |  |
|       |                                                                                                    |                                                                                                    |  |  |
|       | CLr - Supprimer la mér<br>d'usine.<br>Tous les paramètres du<br>configurations d'usine.<br>Juelques secondes.<br>Si vous appuyez sur la t<br>pendant 5 secondes, le<br>Le thermostat est ramé<br>Configurez la tempér<br>Programme de UI à<br>Augmentez de 30 mi<br>Paramètres utilisateur:<br>Temps affiché «24H»<br>Unité de températur<br>Détection de la fenêt<br>rage adaptatif pour le<br>«non»,<br>Configuration de l'he<br>Boost point de consi<br>Point de consigne co<br>Protection enfants «<br>Rétablir l'heure. | moire du produit avec les configurations<br>thermostat seront chargés avec les<br>Appuyez et maintenez enfoncée mendant<br>couche en et la maintenez enfoncée<br>thermostat rétablit les paramètres.<br>ené aux configurations d'usine prédéfinies:<br>rature sur 19°C $\bigcirc$ , 17°C $\bigcirc$ , 7°C,<br>U4,<br>nutes $\boxed{\mathbb{Z}}$ .<br>,<br>,<br>,<br>,<br>,<br>,<br>,<br>,<br>,<br>,<br>,<br>,<br>, |  |  |
|       | Une version du logiciel.                                                                                                    |                                                                                                    |  |  |
| End*  | Sortez du menu paramètres<br>Si vous appuyez sur la touche @ vous sortez du menu des<br>paramètres de retour pendant le fonctionnement normal.                                                                                                    |                                                                                                    |  |  |

### Mode controle fil-pilote

| Commande fil-<br>pilote | Afficheur LCD |                       |  |
|-------------------------|---------------|-----------------------|--|
| Confort<br>Ç            |               | Réduction<br>nocturne |  |
| Confort - I             |               | Hors-gel              |  |
| Confort -2              |               | Arrêt<br>ம            |  |

### Priorite de commande a fil-pilote

| Thermostat current mode | Pilote wire order        | Applied mode                                                               |  |
|-------------------------|--------------------------|----------------------------------------------------------------------------|--|
|                         | Confort                  | Confort                                                                    |  |
|                         | Confort -1°              | Confort -1°                                                                |  |
| AUTO mode Auto          | Confort -2°              | Confort -2°                                                                |  |
| (Confort the)           | Confort -3,5°/ rèduit    | Baisse entre Confort -3,5 °et 19 ° C                                       |  |
| ,,                      | Antigel                  | Antigel                                                                    |  |
|                         | Arrètez                  | Arrêtez                                                                    |  |
|                         | Confort                  |                                                                            |  |
| AUTO mode Auto          | Confort -1°              | consigne réduite                                                           |  |
|                         | Confort -2°              |                                                                            |  |
|                         | Confort -3,5 °C / rèduit | Plus bas entre point de consigne<br>réduit température et «confort -3,5 °» |  |
|                         | Antigel                  | Antigel                                                                    |  |
|                         | Arrètez                  | Arrètez                                                                    |  |
|                         | Confort                  |                                                                            |  |
|                         | Confort -1°              | Dérogation température de                                                  |  |
| AUTO mode Auto          | Confort - 2°             | consigne                                                                   |  |
| (Dèrogation 🕐)          | Confort -3,5°C / rèduit  |                                                                            |  |
|                         | Antigel                  | Antigel                                                                    |  |
|                         | Arrètez                  | Arrètez                                                                    |  |

Si la détection de la fenêtre ouverte est activée et si cette fonction détecte l'ouverture, le thermostat suit les règles présentées dans le paragraphe «Détection fenêtre ouverte». Le thermostat affiche la valeur de la température configurée appliquée au réchauffeur. Il prend en considération l'ordre de priorité présenté précédemment.

#### Erreur de mesure

Si le capteur est éteint ou débranché, un message d'erreur s'affiche sur l'écran du thermostat.

| Problem on sensor |  | The message « Err » and the logo blink. |
|-------------------|--|-----------------------------------------|
|-------------------|--|-----------------------------------------|

# QUE FAIRE EN CAS DE PROBLÈMES

#### Aucun voyant n'est allumé sur le boîtier.

- Vérifiez si le bouton rotatif consigne n'est pas positionée sur OFF.
- Vérifiez la position du disjoncteur/fusible de protection de l'alimentation sur votre tableau électrique.

#### La température ambiante n'est pas suffisante, l'appareil ne chauffe pas assez.

 Vous pouvez être dans un mode Éco, Hors-gel, ou en mode Auto avec un abaissement imposé par le gestionnaire d'énergie. Passez en mode Confort permanent ou augmentez la consigne.

#### L'appareil chauffe continuellement.

- Vérifiez si votre appareil n'est pas près d'une prise d'air.
- Vérifiez si la température réglée n'a pas été modifiée.

#### Si le problème persiste, contactez votre installateur.

### **VIDEO TUTORIAL**

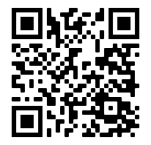

Suivre les indications du manuel, ou consulter la vidéo tutorial pour faire la programmation hebdomadaire du thermostat, en cadrant le code QR ici à côté, avec vos téléphone

# **CARACTÉRISTIQUES TECHNIQUES**

| Produit                     | Commande électronique pour radiateurs électriques         |               |  |
|-----------------------------|-----------------------------------------------------------|---------------|--|
| Applications                | Radiateurs électriques                                    |               |  |
| Classe d'isolation          | CLASSE II                                                 |               |  |
| Classe IP                   | IP24                                                      |               |  |
| Couleur plastique           | Blanc, Anthracite                                         |               |  |
| Câble d'alimentation        | Blanc, Anthracite                                         |               |  |
| Couleur                     |                                                           |               |  |
| Sélection de la température | Numérique                                                 |               |  |
| Mode de réglage             | Numérique avec 5 boutons                                  |               |  |
| Mode de fonctionnement      | Confort, Nuit, Hors gel, ECO, Chrono, Vacances, Détection |               |  |
|                             | fenêtre ouverte, Protection enfant, Contrôle adaptatif de |               |  |
|                             | départ,Verrouillage des touches                           |               |  |
| Plage de température        | 7 + 30°C                                                  |               |  |
| Puissance maximale          | 2000\V                                                    |               |  |
| Tension d'alimentation      | 230Vac 50Hz                                               |               |  |
| Connexions électriques      | 3 câbles: neutre (gris), phase (Brown), Fil-Pilote (Noir) |               |  |
| Garantie                    | 2 ans                                                     |               |  |
| Standard                    | EN 60335-1                                                | EN 60335-2-30 |  |
|                             | EN 61000-3-2                                              | EN61 000-3-3  |  |
|                             | EN 62233                                                  |               |  |
|                             | EN 55014-1                                                | EN 55014-2    |  |
|                             | NFC 15-100                                                |               |  |

Fabricant: DELTACALOR s.r.l. Manual d'instruction disponible sur le site: https://www.deltacalor.com/fr/telechargement/

Le symbole , posé sur l'appareil, signale l'obligation de se débarrasser de l'appareil en le confiant à un centre de collecte sélective spécialisé, conformément à la Directive 2012/19/UE. Si l'appareil doit être remplacé, il peut être retourné au revendeur. Cet appareil n'appartient pas à la catégorie des déchets ménagers ordinaires. En l'éliminant correctement vous participez à la protection de l'environnement et à la limitation de l'exploitation des ressources naturelles.

Déclaration de conformité: Le fabricant déclare, sous son exclusive responsabilité, que le produit concerné par le présent manuel est conforme aux prescriptions essentielles des Directives Basse Tension 2014/35/UE, CEM 2014/30/UE et RoHS 2011/65/UE.

CE

#### Référence(s) du modèle: Inertie fluide cintré

| modèle 900 W                              |                    |         |       |  |
|-------------------------------------------|--------------------|---------|-------|--|
| Caractéristique                           | Symbole            | Valeur  | Unité |  |
| Puissance thermique                       |                    |         |       |  |
| Puissance thermique nominale              | Pnom               | 0,9     | kW    |  |
| Puissance thermique minimale (indicative) | P <sub>min</sub>   | n.d.    | kW    |  |
| Puissance thermique maximale continue     | P <sub>max,c</sub> | 0,9     | kW    |  |
| Consommation d'électricité auxiliaire     |                    |         |       |  |
| À la puissance thermique nominale         | $el_max$           | 0,9     | kW    |  |
| À la puissance thermique minimale         | $el_{min}$         | n.d.    | kW    |  |
| En mode veille                            | el <sub>SB</sub>   | <0,0005 | kW    |  |

| modèle 1500 W                             |                    |         |       |  |
|-------------------------------------------|--------------------|---------|-------|--|
| Caractéristique                           | Symbole            | Valeur  | Unité |  |
| Puissance thermique                       |                    |         |       |  |
| Puissance thermique nominale              | P <sub>nom</sub>   | 1,5     | kW    |  |
| Puissance thermique minimale (indicative) | P <sub>min</sub>   | n.d.    | kW    |  |
| Puissance thermique maximale continue     | P <sub>max,c</sub> | 1,5     | kW    |  |
| Consommation d'électricité auxiliaire     |                    |         |       |  |
| À la puissance thermique nominale         | $el_{max}$         | 1,5     | kW    |  |
| À la puissance thermique minimale         | el <sub>min</sub>  | n.d.    | kW    |  |
| En mode veille                            | el <sub>SB</sub>   | <0,0005 | kW    |  |

| modèle 1800 W                             |                    |         |       |
|-------------------------------------------|--------------------|---------|-------|
| Caractéristique                           | Symbole            | Valeur  | Unité |
| Puissance thermique                       |                    |         |       |
| Puissance thermique nominale              | P <sub>nom</sub>   | ١,8     | kW    |
| Puissance thermique minimale (indicative) | P <sub>min</sub>   | n.d.    | kW    |
| Puissance thermique maximale continue     | P <sub>max,c</sub> | ١,8     | kW    |
| Consommation d'électricité auxiliaire     |                    |         |       |
| À la puissance thermique nominale         | $el_{max}$         | ١,8     | kW    |
| À la puissance thermique minimale         | el <sub>min</sub>  | n.d.    | kW    |
| En mode veille                            | elsB               | <0,0005 | kW    |

Coordonnées de contact: Deltacalor S.r.L - Via mazzini, 23801 Calolziocorte (LC) - ITALIA

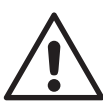

# SAFETY INSTRUCTIONS

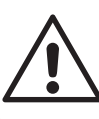

- Any damage resulting from non-compliance with these instructions causes the non application of the manufacturer's warranty.
- Do not use the device outdoors.
- Your device is intended for a domestic use and must not be used for other purposes.
- If the device is dropped, damaged or does not work correctly, do not turn on the unit and make sure that the power supply on the device is switched off (fuse or circuit breaker).
- Never disassemble the device. A poorly repaired device can present risks for the user.
- Contact your retailer for any problem.
- If the power cable is damaged, it must be replaced by the manufacturer, his after-sales service or another professional, to avoid all danger.
- Caution: the power cable must not touch the heater body.
- This heater is filled with a precise quantity special oil. Safety card available on demand. In case of leakage, put the device out of order, confine it to prevent the oil from getting spills or is accidentally ingested by a child, then contact immediately the retailer of the device or the manufacturer's representative. Any operation requiring the opening of one of the plugs closing the tank oil should only be performed only by the authorized representative from the manufacturer.
- When the heater is scrapped, respect the regulations concerning the elimination of the oil.
- The heater must be installed in such a way that the switches and other control devices can not be affected by a person in the bathtub or under the shower (ref .: NF C15-100 standard).
- The heater must not be installed below a plug.
- The power supply circuit of this device must have a device omnipolar cutoff (ref: NF C15-100 standard).

• Warning: In order to avoid overheating, do not cover the device. If the device is covered, the rise in temperature will activate the built-in protection device.

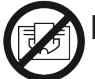

Do not cover

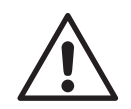

## WARNINGS FOR PEOPLE WITH DISABILITIES AND CHILDREN

- This equipment may not be used by people with reduced physical, sensory, or mental capacity, those without any knowledge of the equipment, or children over 8 years of age, unless supervised and instructed on safe use of the equipment, and aware of all the risks.
- Children must not play with the equipment.
- Cleaning and maintenance tasks must not be done by children without supervision.
- We recommend keeping the device out of reach of children below 3 years of age, unless under constant adult supervision.
- Children between 3 and 8 may only switch the device on and off, providing it is installed regularly in the stipulated position, that the children are under constant adult supervision or have been instructed in the safe use of the equipment, and that they fully understand potential dangers.
- Children between 3 and 8 must not set up, regulate or clean the device, nor undertake maintenance on it.

### WARNING

In order to avoid any hazard to young children, it is recommended to install the unit so that the lower radiant bar is at least 600 mm above the floor.

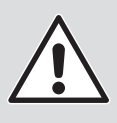

### WARNING FOR WIFI THERMOSTAT

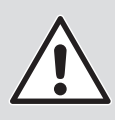

The device allows remote control through a WI-FI connection

It is mandatory to respect a minimum distance of at least 20 cm from the habitable area for humans.

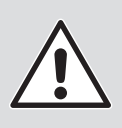

# **CHILDREN SAFETY**

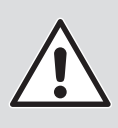

Locking the keypad «  $\frac{2}{3}$  »

To lock or unlock the keypad, simultaneously push keys and for 5s.

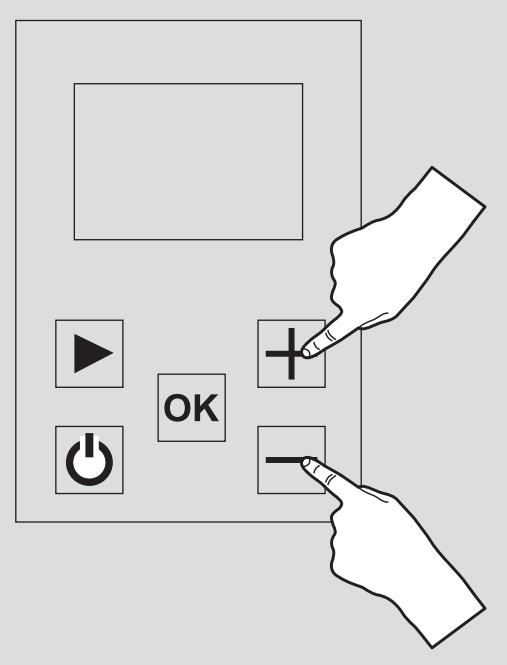

This function is used to lock the keypad, excepting for the On/ Off key .

In this mode it is not possible to change the program configuration, the temperature or activate the other functions.

# INSTALLING THE DEVICE

# Before connecting the heater, turn off the electricity at the general circuit breaker.

- The heater is a class II appliance, so it can be installed in all rooms of the house including in volumes protection 2 and 3 of a bathroom (IP24).
- The heater must be installed 15 cm minimum of any obstacle (shelves, curtains, furniture etc.).

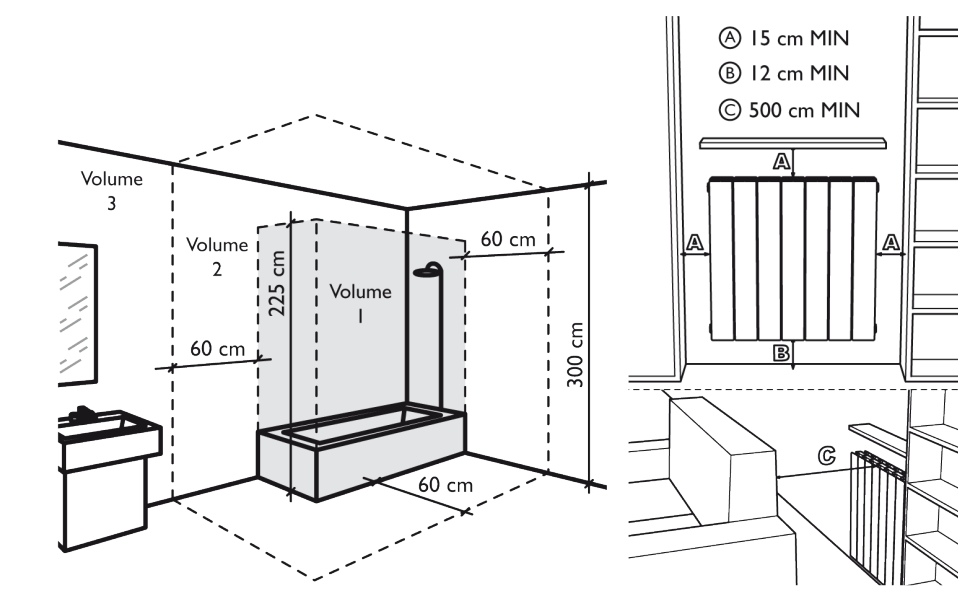

# POWER SUPPLY AND ELECTRICAL CONNECTIONS

• The power supply to the heater must be protected, according to the standards in force, by a 30 mA differential switch and a protection device against overcurrents adapted to the characteristics of the connecting line.

- Before the first use, check that the voltage used corresponds to to the one indicated on the device.
- This heater is a Class II appliance (double electrical insulation).
- The connection to earth is prohibited.
- **The three wires must be connected** in one electrical connection box complies with the standards in force.
- You must isolate the pilot wire if it is not used.
- Single phase power supply 230 V  $\sim \pm$  10% 50 Hz.
- Blue / gray thread: Neutral
- Brown Wire: Phase
- Black wire: Pilot wire
# FIXINGS THE WALL BRACKETS

- Before mounting the radiator to the wall, check that the distances shown in the drawings "INSTALLING THE DEVICE" are respected (see p.5).
- Determine by looking at the table here below your radiator model and respect the heights and width indicated to mount the wall brackets For help with installation, refer to drawings I and 2 (see next page).

| Puissances | н                       | L      | Écrans de<br>fixation |
|------------|-------------------------|--------|-----------------------|
| 900 W      | 500 mm                  | 260 mm | 3                     |
| I 500 VV   | 500 mm                  | 500 mm | 3                     |
| I 800 W    | 500 mm                  | 660 mm | 3                     |
|            | H = Height fixing holes |        |                       |
|            | L = Width fixing holes  |        |                       |

3. Secure the brackets to the wall using cleats (not supplied) adapted to the wall structure on which the radiator is positioned. 4. Once fixed, close the security system with the screws as indicated on drawing 3 (see next page).

# NOTE

# Screws and tiles are not supplied

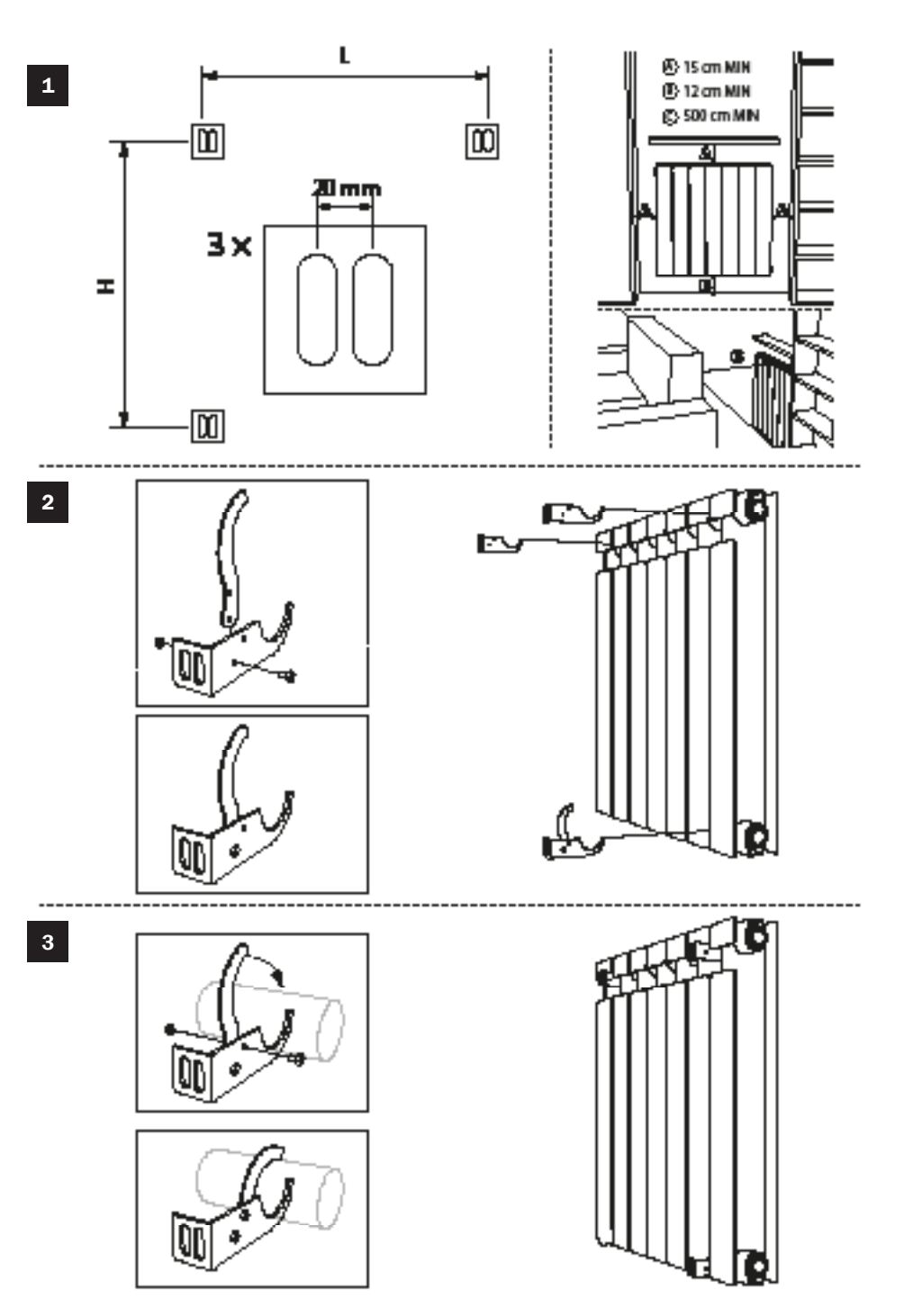

•

## POWER SUPPLY AND ELECTRICAL CONNECTIONS

Use the product as shown in Figure 1. Do not ever put towels or clothing on the outer frame (figure 2). Incorrect use may cause dangerous overheating and compromise the operation of the device.

To clean the unit, do not use any chemicals, but use a damp, nonabrasive cloth.

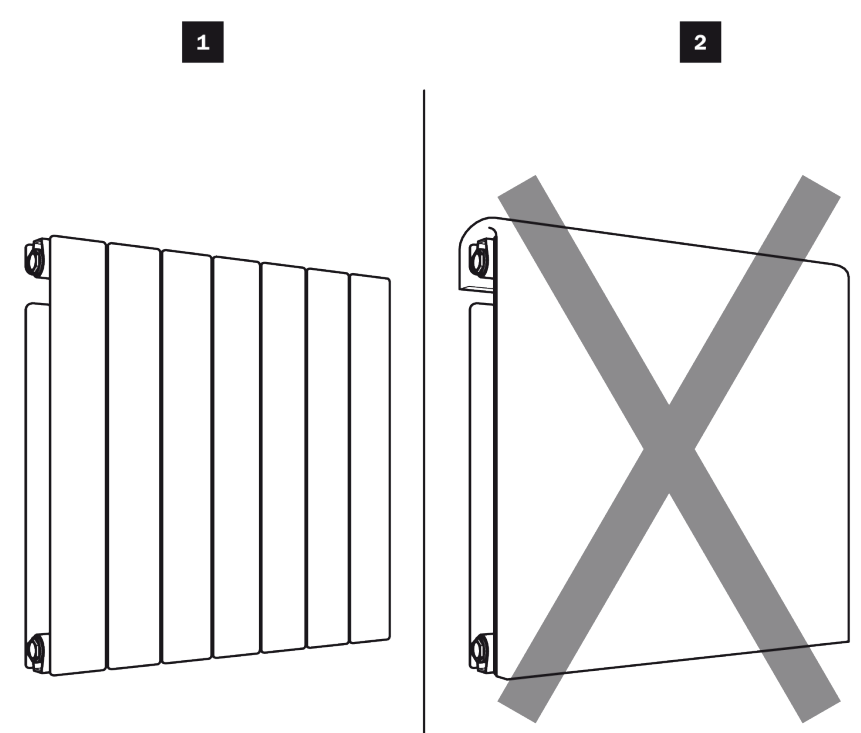

# FIRST INSTALLATION

When the thermostat is switched on or after reconnecting the unit, all the pictograms are displayed on the LCD screen:

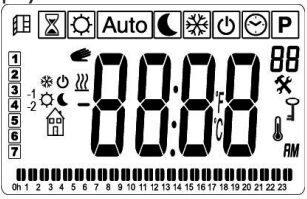

The user can then see a second screen, which displays the current software version of the unit::

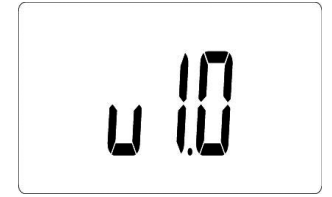

The third screen depends on the status of the thermostat:

- The first time the unit is started, the screen for changing the time is displayed;
- After a power failure, this will be the screen for the current mode;
- After resetting the unit, the screen for changing the time will be displayed.
- When the thermostat is installed for the first time or after reconnecting a unit, the user must configure the time and date.

### FONCTIONNEMENT

To change the current thermostat mode, the user must press the right navigation key 🕟 to display the working model.

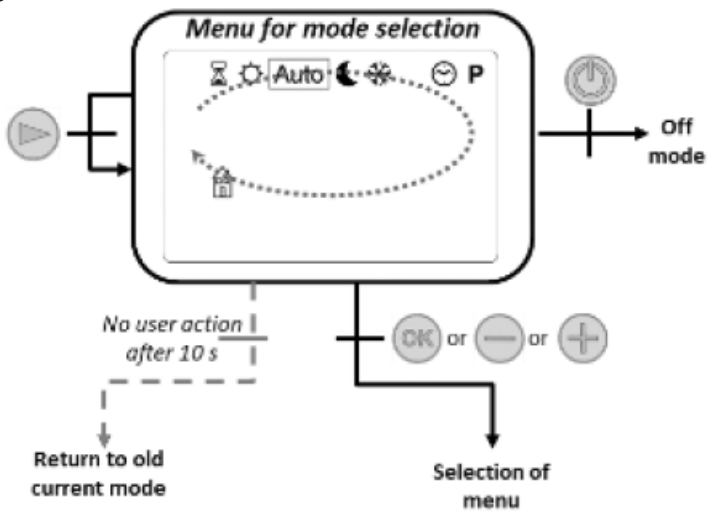

The user moves the frame cursor to select a working mode

To select a mode, press on  $\textcircled{\label{eq:select}{\mbox{-}}}, \oplus$  or  $\textcircled{\mbox{-}}$ .

Confirm the selected mode by pressing the M key, otherwise the thermostat will automatically return to the last selected mode.

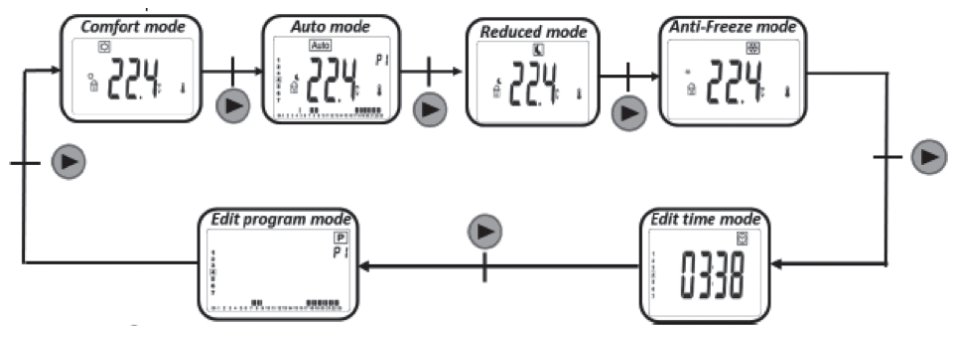

| Icons        | Mode or function      | Description                                           |
|--------------|-----------------------|-------------------------------------------------------|
| Ø            | Comfort               | Activates and configures the comfort mode temperature |
| , C          | Night (Eco)           | Activates and configures the Eco mode temperature     |
| *            | Frost protection      | Activates the Frost protection mode                   |
| Ê            | Pilot wire:           | Activates the Pilot Wire mode                         |
| $\odot$      | Time                  | Activates the day and time modification               |
| $\mathbf{X}$ | Boost (timer)         | Activates the radiator to maximum power               |
| )<br>J       | Keyboard lock         | Lock activation                                       |
| €II.         | Open window detection | Activating open window mode                           |
| Ċ            | Stop                  | Activating the device in Stop mode                    |
| Auto         | Automatic             | Activating the Automatic Mode                         |
| Ρ            | Programming           | Activating the Programming Mode                       |

### On/Off

Press the 0 key to turn on the device or put it in OFF mode. When the device is turned on, the display shows the temperature and time.

In the OFF mode, the display shows the current time and day of the week

### **Operating mode**

Press the low key to select the desired operating mode. The icons in the table below, indicating the different types of modes, are displayed.

| $\odot$ | Ê          | <u>,</u> | , C   | <b>※</b>            | Auto      |
|---------|------------|----------|-------|---------------------|-----------|
| Time    | Pilot wire | Comfort  | Night | Frost<br>protection | Automatic |

### Comfort mode

In this mode, the unit is used at a pre-configured comfort temperature.

You can however change the temperature and choose another one.

On the screen saver, if you press the keys and (1), the comfort temperature starts flashing and you can modify it.

If you press the on, key, the set temperature value is activated.

This set temperature will be used in mode Auto during the "high phase" of the selected programme 🕅.

On the screen saver, the result is used to switch from the measured temperature to the set temperature.

If you press the **(**, key, the navigation menu will be displayed.

If you press the (1), key, the thermostat is deactivated.

Preset value: 19°C.

Interval: 10°C to 30°C.

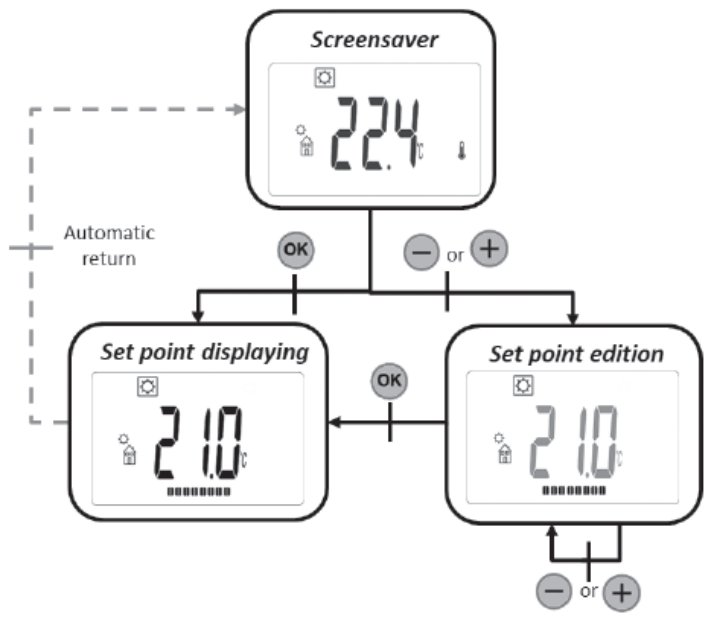

### Night mode (Eco) **C**

In this mode, the unit operates at a reduced set temperature.

However, you can change the temperature and select a different one.

On the screen saver, if you press the  $\bigcirc$  or  $\textcircled{\oplus}$ , key, the reduced set temperature starts flashing and you can modify it.

If you press the on, key, the set temperature value is activated.

This set temperature will be used in mode Auto during the "low phase" of the pre-selected programme

On the screen saver, the on key allows you to switch the display from the measured temperature to the set temperature.

If you press the ), key, the navigation menu will be displayed.

If you press the O, key, the thermostat is deactivated.

Preset value: 17°C.

Range: 5.0°C to 19°C (or 0.5°C lower set temperature if lower)

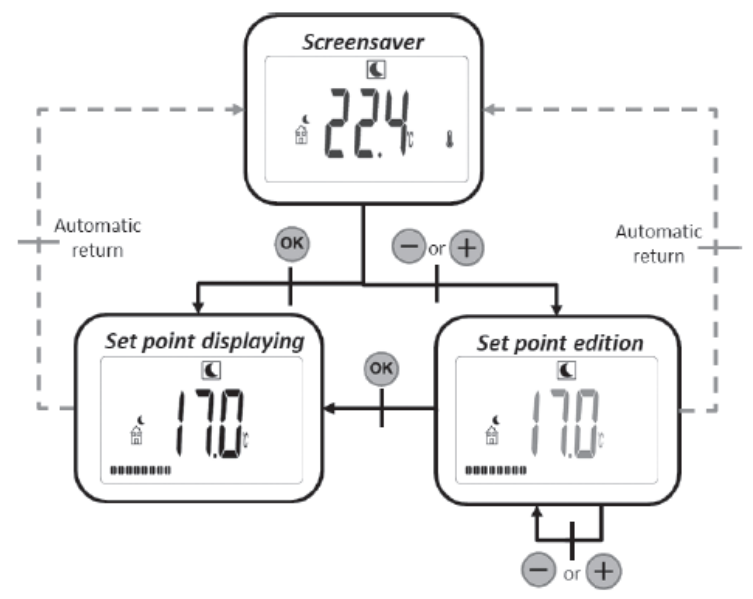

#### Automatic mode Auto

In this mode, the thermostat follows the selected programme (integrated from PI to P9 or customised from UI to U4) according to the time and the current configurations of the Comfort

setting and in reduced temperature. On the screen saver, the extension key allows you to switch the display from the measured temperature to the set temperature and duration.

From any screen if you press the  $\bigcirc$  and  $\bigoplus$ , keys, you can easily display the current programme temperature and change its value. The control starts flashing and the value can be changed.

If you press the M, key, the set value is activated. The hand symbol M is displayed when the override function is activated.

This override continues during the next phase (programme modification in progress, another temperature set) or for a maximum of 24 hours.

If you press the (), key, the navigation menu will be displayed.

If you press the (10), key, the thermostat is deactivated.

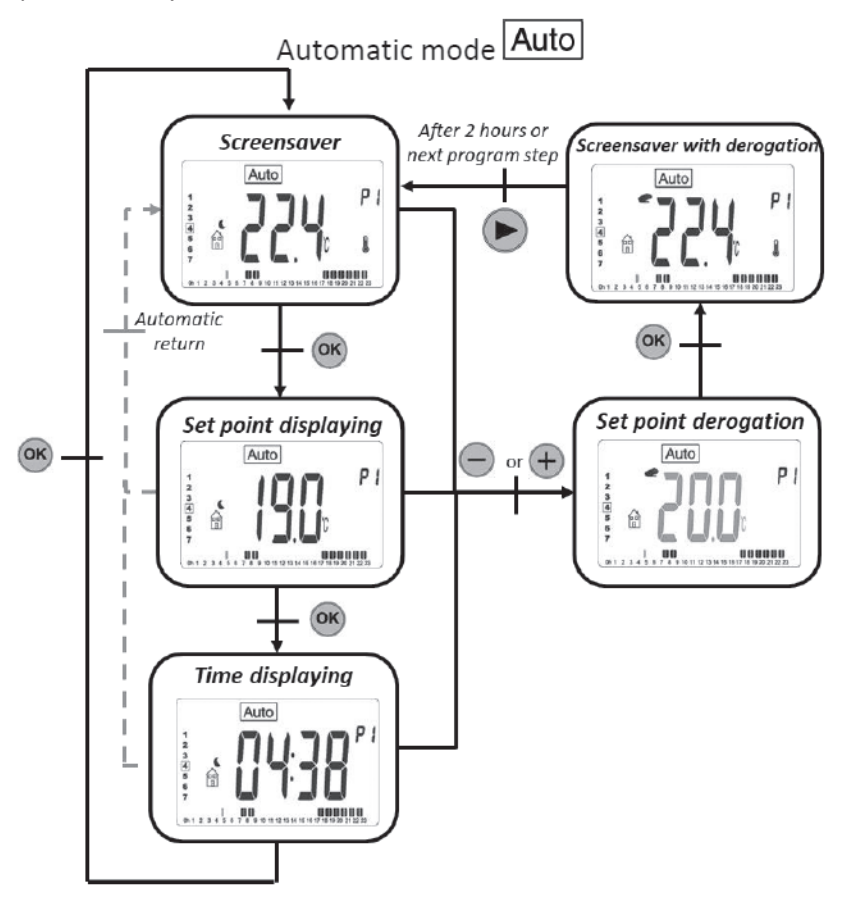

### Frost protection mode 💥

This mode configures the unit in frost protection mode.

On the screen saver, if you press the key and the temperature setting for frost protection starts to blink and you can modify it. If you press the key, the value of the temperature setting is activated.

On the screen saver, the key allows you to switch the display from the measured temperature to the set temperature. deactivated

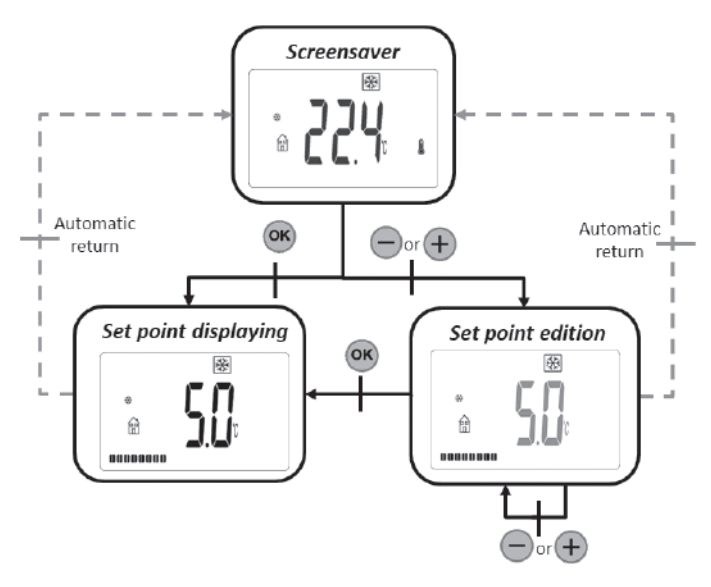

If you press the ), key, the navigation menu will be displayed. If you press the ), key, the thermostat is deactivated. Preset value: 7°C Interval: from 0.5°C to 10°C.

#### Off mode (OFF) ()

In Stop mode the symbol is displayed in OFF mode (1). After you have pressed on any of the 4 keys (( or or or or or or ), the measured temperature is displayed. After a few seconds, this information is no longer displayed.

This mode applies a zero reference temperature.

If you press the key (10), the thermostat reactivates in the last selected mode

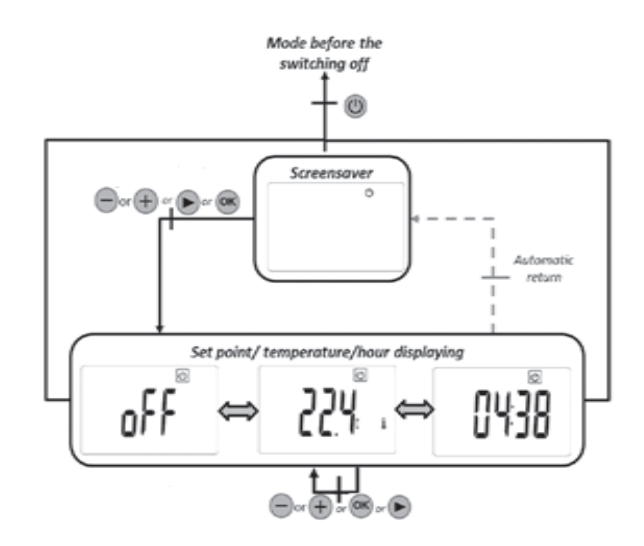

### Boost mode (timer)

This mode allows you to use the unit at maximum power for a set period of time. Configuring the BOOST operation time:

The time value is configured using the keys  $\bigcirc$  and  $\bigcirc$ .

The on key confirms the time value and starts the boost period.

Preset value: 30 minutes

Range of values: 15, 30, 45, 60 and 120 minutes The timer is running:

The boost symbol flashes. The remaining time and the measured temperature are displayed. Press or to change the time value.

If you press 🕟 for one second you access the mode selection menu.

Press (1) to turn off the thermostat and reset the timer.

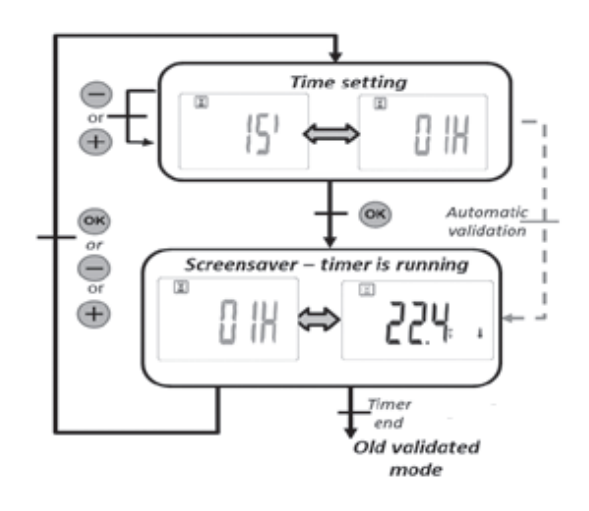

### Mode for changing the time $\bigcirc$

This mode allows you to change the time and date of the unit.

- Time and day settings:
- Time settings
- Setting the minutes

Changing the day (I corresponds to Monday).

Date setting:

- Choose the day
- Choose the month (01 corresponds to January)
- Choose the year.

Each time a value flashes it can be set with the keys  $\textcircled{\baselinetwidth}$  and  $\textcircled{\baselinetwidth}$ . The value of the setting is confirmed with the key  $\textcircled{\baselinetwidth}$ . The key  $\textcircled{\baselinetwidth}$  takes you back to the previous setting.

If you do not press any key, the thermostat will automatically return to the previously selected mode.

If you press (0), you interrupt the unit by deleting the changed and non-confirmed values.

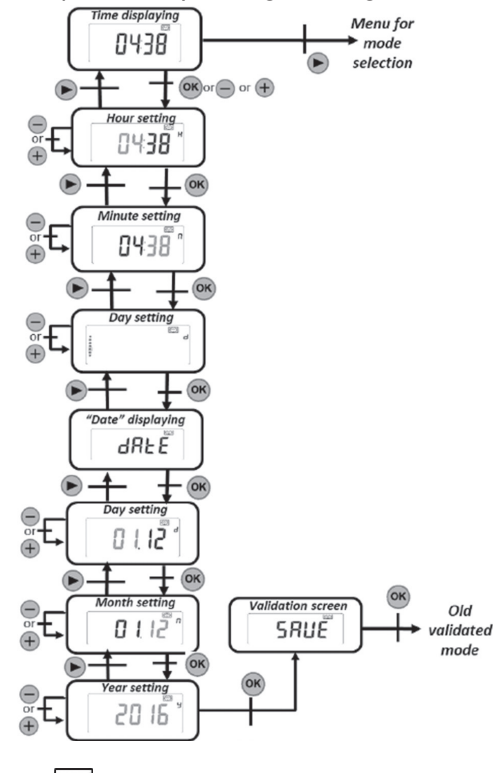

### Programming mode P

If you press () you return to the mode selection menu.

Press on to return to automatic mode.

Press  $\bigcirc$  or  $\bigcirc$  to change the programme number.

#### Changing the programme numbe

If you press 🔊 you change the day the programme is displayed.

Press  $\bigcirc$  or to change the programme number. Press to confirm the selected programme. If you press for one second when selecting a user programme, you can modify it.

Integrated programme:

- PI: morning, evening and weekend
- P2: morning, noon, evening and weekend
- · P3: day and weekend
- · P4: evening and weekend
- P5: morning, evening (bathroom)
- P6: morning, afternoon and weekend
- P7: 7H 19H (office)
- P8 8H 19H and SATURDAY (shop)
- P9: weekend (second house)

#### Changing the user programme

If you press () you activate a reduced temperature for the current interval.

Press 😑 to activate a comfort temperature for the current interval.

Press on to accept the changed day.

If the seventh day is confirmed, the thermostat will return to automatic mode (see paragraph "Changing the user programme").

Preset value: Nominal temperature reduced daily

Press 0 to interrupt the programme selection and delete the selection by modifying the programme if the last day has not been validated.

No changes made will be saved.

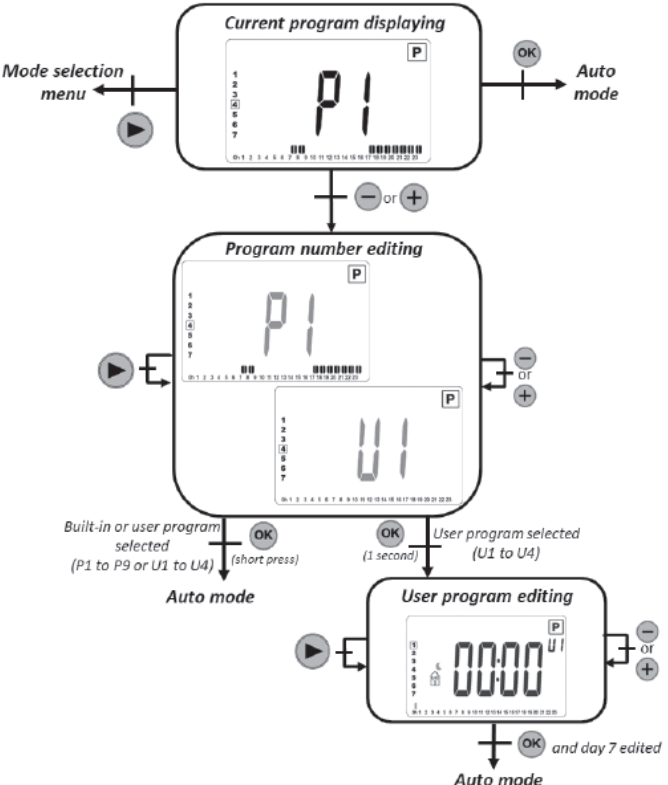

#### Description du programme intégré

- PI: morning (7 am-9am), evening (5 pm-11pm), and weekend (8 am-11pm)
- P2: morning (7 am-9am), afternoon (noon-2pm), evening (6pm-11pm) and weekend (8am-11pm)
- P3: week (6 am-11pm), Saturday (7 am-12am) and Sunday (night (12 am-1am), day (7 am-11pm))
- P4: evening (3pm-11pm) and Saturday (7am-12am) and Sunday (night(midnight-1am), day (7 am-11pm))
- P5: morning (6 a.m. to 8 a.m.), evening (9 p.m. to 11 p.m.) and Saturday (morning 7a.m. to 9 a.m.), evening 6 p.m. to midnight) and Sunday (morning (7 a.m. to 9 a.m.), evening (6 p.m. to 11 p.m.)
- P6: morning (6 am-8am), afternoon (2 pm-9pm) and weekend (7 am-9pm)
- P7: office Monday to Friday (7 am-7pm) and weekends (stop)
- P8: Store: Monday to Friday (8 a.m. 7 p.m.) and Saturday (8 a.m. to 6 p.m.) and Sunday (stop)
- P9: Secondary residence: Friday (1 p.m.) to Monday (7 a.m.)

#### **Consumption mode**

This mode is only available if the user has configured a heater.

If you press  $\bigcirc$  or you can modify the interval time for displaying the power consumption (last 24 hours, last 7 days and last 30 days) The power values are displayed in kWatt.

If you do not press any button, the thermostat will automatically return to the previously selected mode.

If you press 🕟 you can return to the selection mode menu.

If you press 👁 for one second you will reset the energy consumption values to zero

If you press (1) you stop the unit.

The estimated values are saved in the memory every 4 hours and every time the user displays this menu.

If there is a power cut, the estimated values are maintained for 24 hours after reconfiguration.

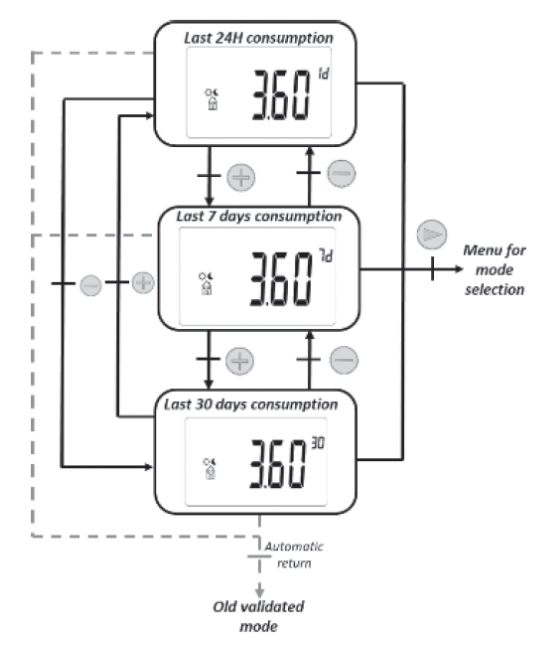

#### Changing the user programme

When you modify a user programme, the thermostat displays:

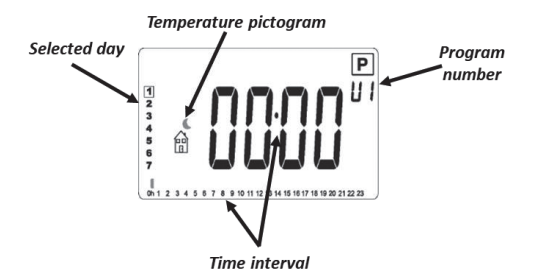

#### Temperature pictogram

- $\circ$   $\stackrel{\circ}{\cong}$  The comfort temperature is applied during the selected time interval
- fil: the reduced temperature is applied during the selected time interval

#### Time interval

• 30-minute functions

#### Description of the change

- The programme change begins on the first day of the week (I = Monday).
- If you press key 🕘 you activate a reduced temperature in the position of the cursor.
- If you press the  $\oplus$  key, you activate a comfort temperature in the position of the cursor.
- Pressing the 🕟 key moves the cursor to the right without changing the current interval.
- Press the 
  key to confirm the modified day. When the seventh day is confirmed, the thermostat automatically returns to Auto mode.

#### **Backup of settings**

This thermostat automatically saves its data (set point values, user programme and settings) when:

I. The user confirms the changes made to the settings by pressing the confirmation button.

It also saves the estimated values of its energy consumption:

I. Every 4 hours

2. When the user enters the consumption moden.

# Locking keyboard

To activate this function, you must press  $\bigcirc$  or  $\bigoplus$  at the same time for 5 seconds. All keys are locked except Start/Stop 0.

This function is accessible in all operating modes, except in the settings menu (see chapter "Settings menu"), in the modification, programme and consumption modes and in the mode selection menu.

The icon  $\mathbf{i}$  is displayed on the screen:

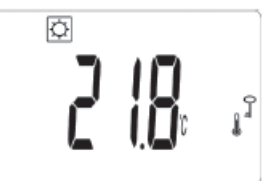

To unlock the keypad, you must repeat the same procedure.

NOTE: In the event of a power cut, the configuration is maintained

### Open window detection $\mu$

This function can be activated with the "window setting" in the settings menu. If the function is activated, the icon  $\square$  appears on the displayed screen:

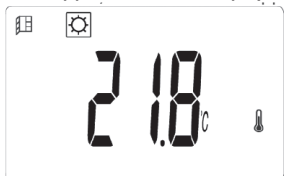

- This function is executed by measuring and recording the temperature change over the last 20 minutes:
- First step Window open activated: the thermostat switches to the "Window open" status (and the temperature value flashes) when the temperature has dropped by more than 1.5°C in the last 20 minutes, when the unit was switched on and is heating.
- Second step: for 20 minutes, if the temperature exceeds 0.3°C, the window opening status is cancelled and the thermostat automatically returns to the current mode setting.

#### Settings menu

After a short period without power, the time display flashes until the user accesses the time change menu to check the values:

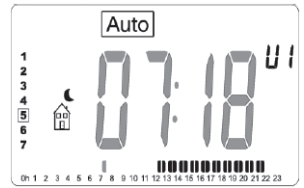

If the power failure lasts too long, the time and date values will be reset to the factory settings, and you will need to reconfigure these values.

#### Menu parametres

The thermostat must be in one of the following operating modes: comfort , reduced , frost protection , auto , duto or  $\fbox{}$  timer. To access the settings menu User, the user must hold down the button for 5 seconds after the time change menu.

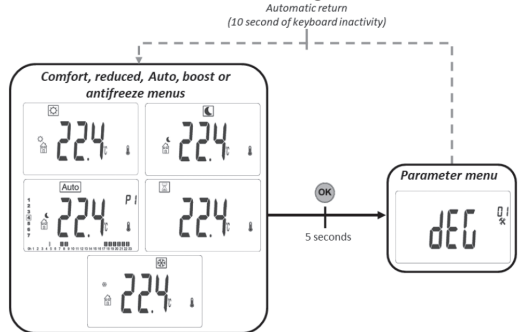

The setting to be set must be selected by pressing, M, T or M. The setting is done by pressing the keys T or M. The set value is confirmed by pressing the <a>w</a> key. The number of settings in the menu is modified with the <a>w</a> key. To exit from the settings menu, you must choose the setting "End" and press on the key <a>w</a>.

|     | Temperature measuring unit                                                                                                    |                          |
|-----|----------------------------------------------------------------------------------------------------|--------------------------|
|     | Preset value                                                                                                    | Other choices            |
|     | °C (Celsius)                                                                                                    | °F (Fahrenheit)          |
|     | Selecting the display for<br>24H 24:00<br>12h 12:00                                                                                                    | mat of the "time" clock: |
|     | Preset value                                                                                                    | Other choices            |
|     | 24H                                                                                                    | l2h                      |
|     | DST - Daylight saving time<br>If this function is activated, the thermostat automatically changes<br>the time (summer/winter) according to the date.                                                                                                    |                          |
|     | Preset value                                                                                                    | Other choices            |
|     | Yes (function activated)                                                                                                    | No                       |
| 214 | Calibration of the temperature sensor.<br>The first screen shows the measured temperature. Press the<br>pour afficher la valeur de décalage.<br>key to display the offset value.<br>If "no" is displayed, the sensor has not been calibrated (offset<br>value equal to zero). Configuration of the temperature: Press<br>or<br>to configure the temperature value.<br>Press<br>to confirm the configuration.<br>How to calibrate the temperature sensor:<br>Calibration must be done after 1 day of use with the same<br>temperature configuration, as described above:<br>• Place a thermometer in the room, at the same distance from the<br>floor as the thermostat. Check the actual room temperature after<br>1 hour.<br>• Enter this value in the calibration settings menu using this<br>function<br>Press<br>or<br>to enter the actual value.<br>Press<br>to confirm the calibration. |                          |

|        | ITCS - Intelligent Temperature Control System (Adaptive start-up<br>heating in AUTO)<br>This function is described in the paragraph "Special functions".<br>This setting enables or disables this function. |                                                                                    |  |
|--------|----------------------------------------------------------------------------------------------------|------------------------------------------------------------------------------------|--|
|        | Preset value                                                                                                    | Other options                                                                      |  |
|        | Yes (activate<br>function)                                                                                                    | No                                                                                 |  |
|        | Automatic window detection.<br>This function is described in paragraph 6.6.8 "Special functions".<br>This setting enables or disables this function                                                         |                                                                                    |  |
|        | Preset value                                                                                                    | Other options                                                                      |  |
|        | Yes (activate<br>function)                                                                                                    | No                                                                                 |  |
| HEAF * | Child protection (heat limit).<br>This configuration reduces the power of the heater to protect<br>children who touch the unit. If this setting is 100% this function is<br>disabled.                       |                                                                                    |  |
|        | Preset value                                                                                                    | Other options                                                                      |  |
|        | No (100%)                                                                                                    | No (100%) / 75% / 50%<br>These values correspond to a<br>radiator power threshold. |  |
|        | Boost temperature setting.<br>Temperature set when the boost mode is activated.                                                                                                    |                                                                                    |  |
| לססט*  | Preset value                                                                                                    | Other options                                                                      |  |
|        | 30°C                                                                                                    | 20°C à 30°C                                                                        |  |

|      | <ul> <li>CLr - Delete the unit's memory with the factory settings.</li> <li>All the thermostat settings will be loaded with the factory settings. Press and hold      for a few seconds.</li> <li>If you press and hold      for 5 seconds, the thermostat will restore the settings.</li> <li>The thermostat is reset to the predefined factory settings: <ul> <li>Set the temperature to 19°C      for 19°C      for 2, 7°C,</li> <li>Programme from UI to U4,</li> <li>Increase by 30 minutes          </li> <li>User settings: <ul> <li>Time displayed "24H",</li> <li>Temperature unit "°C",</li> </ul> </li> <li>Detection of open window "Yes", - ITCS (time of start- adaptive heating) "Yes", - sensor calibration "no",</li> <li>Automatic daylight saving time setting "Yes",</li> <li>Boost set point 30°C,</li> <li>Maximum comfort set point 30°C,</li> <li>Child protection "no" (100%),</li> <li>Reset the time.</li> </ul> </li> <li>NOTE: Heater power setting is not reset.</li> </ul> |
|------|----------------------------------------------------------------------------------------------------|
|      | A software version                                                                                                    |
| End* | Exit the settings menu<br>Pressing the exits the return settings menu during normal<br>operation.                                                                                                    |

### Pilot wire control

| Pilot wire<br>command | Screen | Pilot wire<br>command | Screen |
|-----------------------|--------|-----------------------|--------|
| Confort<br>Ç          |        | ECO                   |        |

| Confort - I | Auto<br>Auto<br>FP<br>Auto<br>FP<br>Auto<br>FP<br>Auto<br>FP<br>Auto<br>Auto<br>FP<br>Auto<br>Auto<br>Auto<br>FP<br>Auto<br>FP | Frost protection<br>mode |  |
|-------------|----------------------------------------------------------------------------------------------------|--------------------------|--|
| Confort -2  | Auto<br>Auto<br>FP<br>FP<br>Auto<br>FP<br>Auto<br>FP<br>Auto<br>FP<br>Auto<br>FP<br>Auto<br>FP                                 | Stand-by                 |  |

#### Priority in pilot wire sequences

| Mode set on the thermostat | Pilot wire control mode | Actual mode set                                                            |  |
|----------------------------|-------------------------|----------------------------------------------------------------------------|--|
|                            | Comfort                 | Comfort                                                                    |  |
|                            | Comfort - I°C           | Comfort - I°C                                                              |  |
|                            | Comfort -2°C            | Comfort -2°C                                                               |  |
| (comfort)                  | Comfort -3.5°C / eco    | Lower value between Comfort -3.5°C and I9°C                                |  |
|                            | Antifreeze              | Antifreeze                                                                 |  |
|                            | Stop                    | Stop                                                                       |  |
|                            | Comfort                 |                                                                            |  |
|                            | Comfort - I°C           | Temperature set in ECO mode                                                |  |
| MODEAUTO                   | Comfort -2°C            |                                                                            |  |
| MODEAUTO<br>(eco)          | Comfort -3.5°C / eco    | Lower value between the temperature set in ECO mode and "Comfort -3.5 ° C" |  |
|                            | Antifreeze              | Antifreeze                                                                 |  |
|                            | Stop                    | Stop                                                                       |  |
|                            | Comfort                 |                                                                            |  |
| MODE AUTO<br>(manual)      | Comfort - I°C           |                                                                            |  |
|                            | Comfort -2°C            |                                                                            |  |
|                            | Comfort -3.5°C / eco    |                                                                            |  |
|                            | Antifreeze              | ]                                                                          |  |
|                            | Stop                    | ]                                                                          |  |

If the open window detection is activated and this function detects the opening, the thermostat follows the rules described in the paragraph "Open window detection". The thermostat displays the value of the set temperature applied to the heater. It takes into consideration the order of priority shown above.

#### **Measurement error**

If the sensor is turned off or disconnected, an error message will appear on the thermostat display.

| The message « Err » and the logo<br>blink. | J |
|--------------------------------------------|---|
|                                            |   |

# TROUBLESHOOTING

#### The device does not heat enough

• The device could be set in ECO MODE or ANTI FREEZE. You should set the COMFORT mode or increase the setting temperature

#### The device heats continuously

- Check the position where the heater is installed: it should be far from any air flow.
- Check to be set the proper temperature.

If the problem persists you should interrupt the power supply to the heater and wait for one minute at least before turning it back on. If the problem persists again, please contact the technical assistance.

# **TECHNICAL FEATURES**

| Product               | Electric radiator                                           |  |
|-----------------------|-------------------------------------------------------------|--|
| Application           | Domestic use                                                |  |
| Insulation class      | CLASS II                                                    |  |
| IP Class              | IP22                                                        |  |
| Plastic color         | White                                                       |  |
| Power cable color     | White                                                       |  |
| Temperature selection | Numeric                                                     |  |
| Adjustment mode       | Numeric with 5 buttons                                      |  |
| Operating mode        | Comfort, Night, Antifreeze, ECO, Chrono, Vacation, Open     |  |
|                       | window detection, Child protection, Adaptive start control, |  |
|                       | Key lock                                                    |  |
| Temperature range     | 0.5 + 30°C                                                  |  |
| Maximum power         | 1800W                                                       |  |
| Frequency band        | 2400MHz to 2484MHz                                          |  |
| Supply voltage        | 230Vac 50Hz                                                 |  |
| Electric connections  | 3 cables: neutral (gray), phase (brown), Pilot wire (Black) |  |
| Warranty              | 2 anni                                                      |  |
| Standard              | EN 60335-1 EN 60335-2-30                                    |  |
|                       | EN 61000-3-2 EN 61 000-3-3                                  |  |
|                       | EN 62233                                                    |  |
|                       | EN 55014-1 EN 55014-2                                       |  |
|                       | NFC 15-100                                                  |  |

Manufacturer: DELTACALOR s.r.l Instruction manual available on the site: https://www.deltacalor.com/en/download/

The symptot placed on the device indicates the obligation to dispose of the device by entrusting to a specialized selective collection center, in accordance with Directive 2012/19 / EU. If the device needs to be replaced, it can be returned to the dealer. This device does not belong to the category of ordinary household waste. By eliminating it correctly you participate in protecting the environment and limiting the exploitation of natural resources.

Declaration of conformity: The manufacturer declares, under his exclusive responsibility, that the product concerned by this manual conforms to the prescriptions of the Low Voltage Directives 2014/35 / EU, EMC 2014/30 / EU and RoHS 2011/65 / EU.

### Model reference (s):TELICA CINTRÉ

| mode 900 W                        |                    |         |      |  |
|-----------------------------------|--------------------|---------|------|--|
| Features                          | Symbol             | Value   | Unit |  |
| Thermal power                     |                    |         |      |  |
| Nominal heat output               | $P_{nom}$          | 0.9     | kW   |  |
| Minimum heat output (indicative)  | $P_{min}$          | n.d.    | kW   |  |
| Maximum continuous heat output    | P <sub>max,c</sub> | 0.9     | kW   |  |
| Auxiliary electricity consumption |                    |         |      |  |
| At nominal heat output            | $el_{max}$         | 0.9     | kW   |  |
| At minimum heat output            | el <sub>min</sub>  | n.d.    | kW   |  |
| In economy mode                   | el <sub>SB</sub>   | <0,0005 | kW   |  |

| mode I500 W                       |                    |         |      |  |
|-----------------------------------|--------------------|---------|------|--|
| Features                          | Symbol             | Value   | Unit |  |
| Thermal power                     |                    |         |      |  |
| Nominal heat output               | P <sub>nom</sub>   | 1.5     | kW   |  |
| Minimum heat output (indicative)  | $P_{min}$          | n.d.    | kW   |  |
| Maximum continuous heat output    | P <sub>max,c</sub> | 1.5     | kW   |  |
| Auxiliary electricity consumption |                    |         |      |  |
| At nominal heat output            | $eI_{max}$         | 1.5     | kW   |  |
| At minimum heat output            | $el_{min}$         | n.d.    | kW   |  |
| In economy mode                   | el <sub>SB</sub>   | <0,0005 | kW   |  |

| mode 1800 W                       |                    |         |      |  |
|-----------------------------------|--------------------|---------|------|--|
| Features                          | Symbol             | Value   | Unit |  |
| Thermal power                     |                    |         |      |  |
| Nominal heat output               | P <sub>nom</sub>   | 1.8     | kW   |  |
| Minimum heat output (indicative)  | P <sub>min</sub>   | n.d.    | kW   |  |
| Maximum continuous heat output    | P <sub>max,c</sub> | 1.8     | kW   |  |
| Auxiliary electricity consumption |                    |         |      |  |
| At nominal heat output            | el <sub>max</sub>  | 1.8     | kW   |  |
| At minimum heat output            | $el_{min}$         | n.d.    | kW   |  |
| In economy mode                   | elsB               | <0,0005 | kW   |  |

Contact info: Deltacalor S.r.L - Via Mazzini, 23801 Calolziocorte (LC) - ITALIA

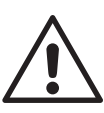

# PRESCRIZIONI DI SICUREZZA

- Qualunque danno derivante dalla mancata osservanza di queste prescrizioni determinerà l'annullamento della garanzia del fabbricante.
- Non utilizzare l'apparecchio all'esterno.
- Questo apparecchio è destinato ad un uso domestico e non deve essere impiegato per altri scopi.
- Se l'apparecchio cade, è danneggiato o non funziona, evitare di rimetterlo in funzione e verificare che la sua alimentazione elettrica sia interrotta (fusibile o disgiuntore).
- Non smontare in nessun caso l'apparecchio. Un apparecchio non correttamente riparato può esporre l'utente a vari rischi.
- Per qualunque problema, rivolgersi al proprio rivenditore di fiducia.
- Se il cavo di alimentazione è danneggiato, deve essere sostituito dal fabbricante, dal suo servizio di assistenza o da un tecnico qualificato, onde evitare qualsiasi pericolo.
- Attenzione: il cavo di alimentazione non deve toccare il corpo scaldante.
- Questo radiatore è riempito con una quantità precisa di olio diatermico (scheda dati di sicurezza disponibile su richiesta). In caso di perdite, disconnettere il dispositivo dalla corrente, riporlo in un luogo sicuro per evitare che l'olio fuoriesca o venga ingerito accidentalmente da un bambino, quindi contattare immediatamente il venditore del dispositivo o il rappresentante del produttore. Qualsiasi operazione che richieda l'apertura di uno dei tappi di chiusura del serbatoio dell'olio deve essere eseguita solo da un rappresentante autorizzato del produttore.
- Quando il radiatore viene rottamato, seguire le norme per lo smaltimento dell'olio.
- Il radiatore non deve essere posizionato immediatamente al di sotto di una presa di corrente.

- L'apparecchio di riscaldamento deve essere installato in maniera tale che gli interruttori e gli altri dispositivi di comando non possano essere toccati da una persona presente nella vasca da bagno o sotto la doccia (rif. norma NF C15-100).
- L'impianto di alimentazione dell'apparecchio deve prevedere un dispositivo di interruzione omnipolare (rif. norma NF C15-100).
- Avvertenza: per evitare il rischio di surriscaldamento, non coprire l'apparecchio. In caso contrario, l'aumento della temperatura attiverà il dispositivo di protezione interno.

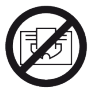

Non coprire il radiatore

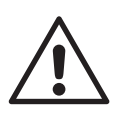

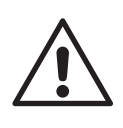

### AVVERTENZE PER LE PERSONE DISABILI E I BAMBINI

• Questo apparecchio può essere utilizzato da persone con ridotte capacità fisiche, sensoriali, mentali o senza alcuna conoscenza del prodotto oppure da bambini di età non inferiore a 8 anni purché sorvegliati e istruiti sull'uso sicuro dell'apparecchio e consapevoli di tutti i rischi.

• I bambini non devono giocare con l'apparecchio.

• Le operazioni di pulizia e manutenzione non devono essere effettuate da bambini senza sorveglianza.

• Si consiglia di tenere fuori dalla portata dei bambini di età inferiore a 3 anni se non sottoposti a vigilanza continua.

• I bambini di età compresa tra 3 e 8 anni devono soltanto accendere o spegnere l'apparecchio, purché quest'ultimo sia installato nella posizione normale prevista e i bambini siano sottoposti a vigilanza continua o abbiano ricevuto istruzioni relative all'utilizzo dell'apparecchio in sicurezza e comprendano perfettamente i potenziali pericoli.

• I bambini di età compresa tra 3 e 8 anni non devono collegare, regolare o pulire l'apparecchio, né sottoporlo a manutenzione.

# ATTENZIONE

Alcune parti di questo prodotto possono diventare molto calde e causare ustioni. Prestare una particolare attenzione in presenza di bambini e persone disabili

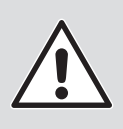

SICUREZZA BAMBINI

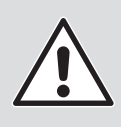

# BLOCCO TASTI « <sup>3</sup>»

Per attivare e disattivare la modalità blocco tasti premere contemporaneamente i tasti 🖷 e 🕀 per 5s.

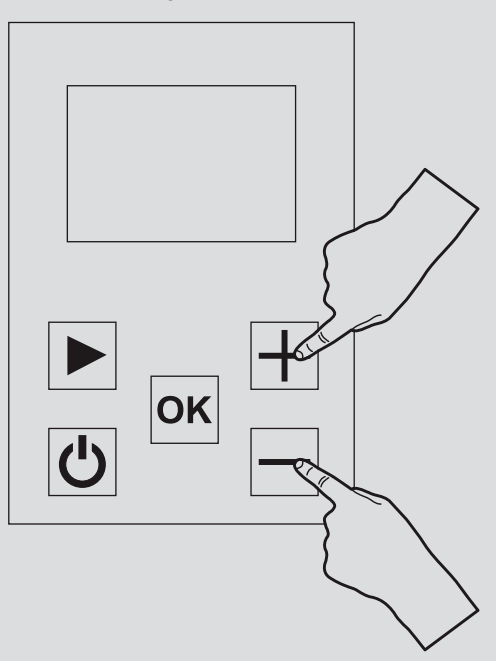

Tutti i pulsanti sono bloccati tranne quello per il riscaldamento On / Off  $_{\textcircled{O}}.$ 

In questa modalità non è possibile modificare la configurazione del programma, la temperatura o attivare le altre funzioni.

# PREPARAZIONE ALL'ISTALLAZIONE

### Prima di collegare l'apparecchio di riscaldamento, disinserire l'alimentazione elettrica generale.

Essendo un apparecchio di classe II, può essere installato in tutte le stanze della casa, compresi i volumi di protezione 2 e 3 di un bagno (IP24).

L'apparecchio di riscaldamento deve essere installato ad una distanza minima di 15 cm da qualunque ostacolo (scaffale, tendaggi, mobili, ecc.).

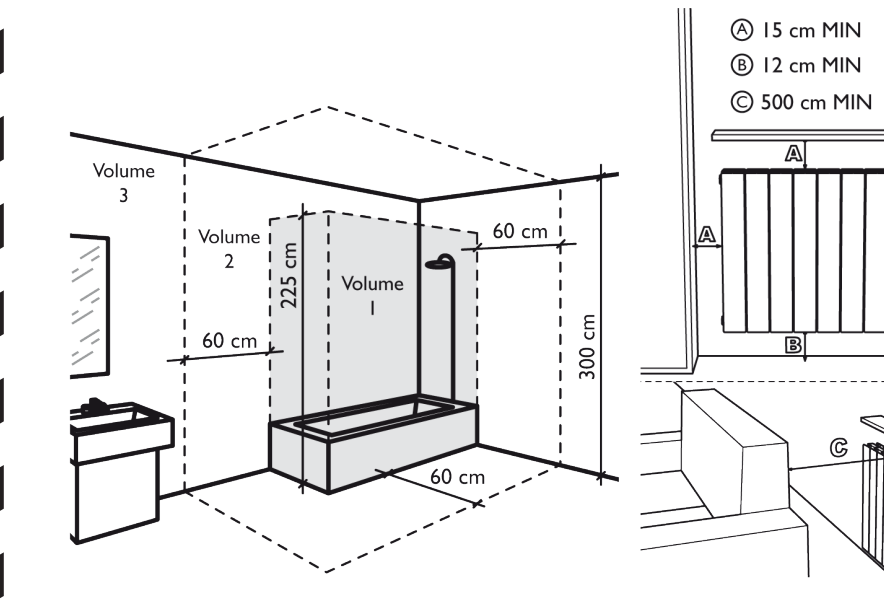

A

# ALIMENTAZIONE E COLLEGAMENTI ELETTRICI

• Conformemente alle norme in vigore, l'alimentazione dell'apparecchio di riscaldamento deve essere protetta mediante un interruttore differenziale di 30 mA ed un dispositivo di protezione contro le sovracorrenti adeguato alle caratteristiche della linea di collegamento.

• Antecedentemente al primo utilizzo, verificare che la tensione di rete corrisponda effettivamente a quella riportata sull'apparecchio.

• Questo apparecchio di riscaldamento è un apparecchio di classe Il (doppio isolamento elettrico).

- È vietato il collegamento alla terra.
- L'allacciamento dei tre fili deve essere effettuato in una scatola di collegamento elettrico conforme alle norme in vigore.

• Se inutilizzato, occorre isolare il filo pilota.

Alimentazione monofase 230 V~ 50 Hz .

- Filo blu/grigio: Neutro
- Filo marrone: Fase
- Filo nero: Filo pilota

# UTILIZZO CORRETTO

Utilizzare il prodotto come mostrato nella figura 1. Non mettere in nessun caso asciugamani o indumenti sul corpo esterno (figura 2). Un uso improprio può provocare pericolosi surriscaldamenti e compromettere il funzionamento del dispositivo.

Per pulire il dispositivo, non utilizzare prodotti chimici, ma un panno umido e non abrasivo.

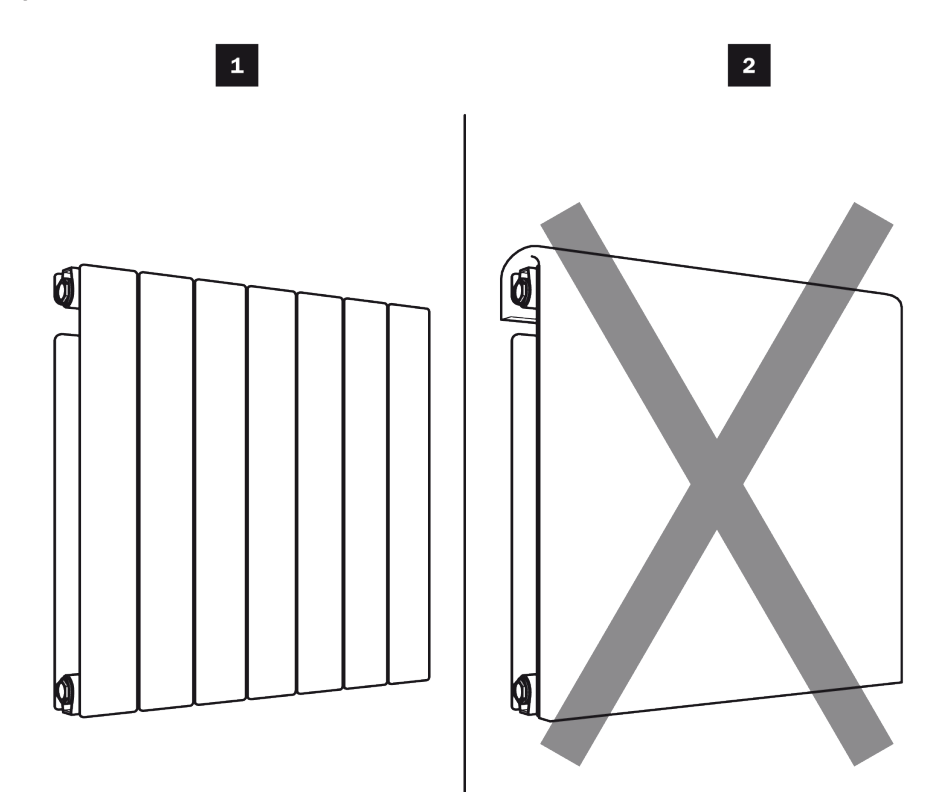

# MONTAGGIO FISSAGGI A PARETE

- 1. Prima di montare il radiatore a parete verificare che siano rispettate le distanze indicate nei disegni «PREPARAZIONE ALL'INSTALLAZIONE» (vedi pag.10).
- 2. Determina il modello del tuo radiatore dalla tabella e rispetta le altezze e le larghezze indicate per il montaggio delle staffe di montaggio. Per l'assistenza all'installazione, fare riferimento ai disegni I e 2 (vedere la pagina successiva).

| Potenza | н                                   | L      | Zanche di<br>fissaggio |
|---------|-------------------------------------|--------|------------------------|
| 900 W   | 500 mm                              | 260 mm | 3                      |
| 1500 VV | 500 mm                              | 500 mm | 3                      |
| 1800 W  | 500 mm                              | 660 mm | 3                      |
|         | H = Altezza dei fori di fissaggio   |        |                        |
|         | L = Larghezza dei fori di fissaggio |        |                        |

- 3. Fissare le staffe al muro utilizzando viti (non fornite) adatte alla struttura della parete su cui è posizionato il radiatore.
- 4. Una volta fissato, chiudere il sistema di sicurezza con le viti come mostrato nel disegno 3 (vedi pagina successiva).

# ΝΟΤΑ

### Le viti e i tasselli non sono forniti

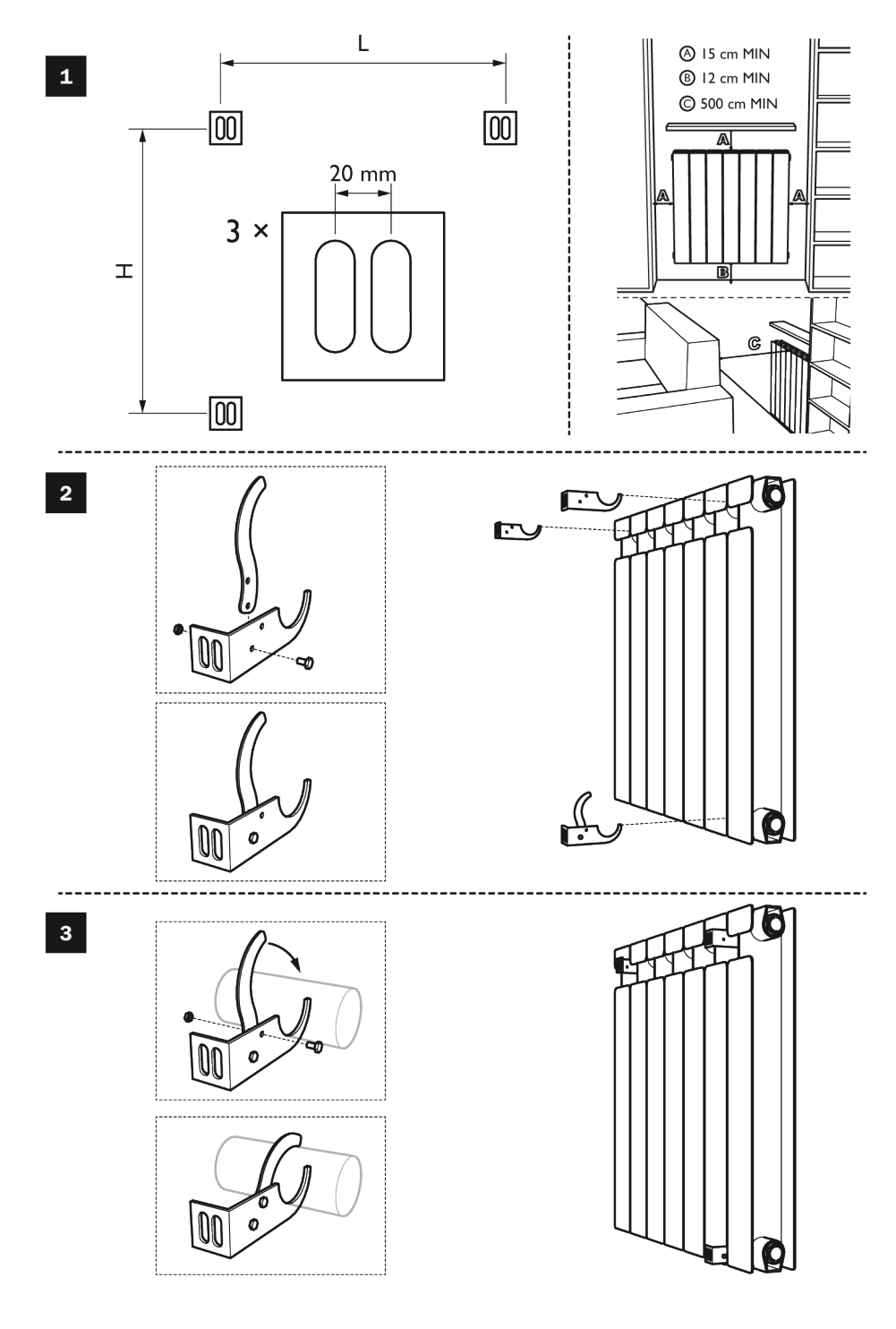

# PRIMA INSTALLAZIONE

Una volta acceso il termostato o dopo aver ricollegato il prodotto, sullo schermo LCD vengono visualizzate tutte le icone:

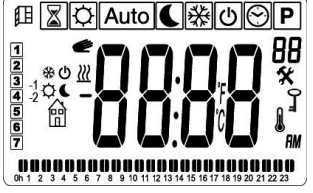

L'utente può quindi visualizzare una seconda schermata, che ripete la versione corrente del software del prodotto:

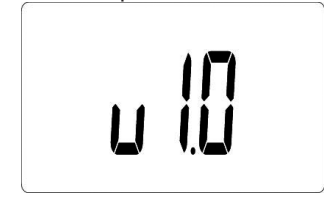

- La terza schermata varia in funzione dello stato del termostato:
- Al primo avvio del prodotto, viene visualizzata la schermata di modifica dell'ora;
- A seguito di un'interruzione di corrente, comparirà la schermata della modalità attiva;
- Dopo aver ripristinato il prodotto, verrà visualizzata la schermata di modifica dell'ora;
- Alla prima installazione del termostato o dopo aver ricollegato il prodotto, è necessario configurare l'ora e la data.

# **FUNZIONAMENTO**

Per modificare la modalità in uso del termostato, premere il pulsante di navigazione destro 🕞 per visualizzare la modalità operativa

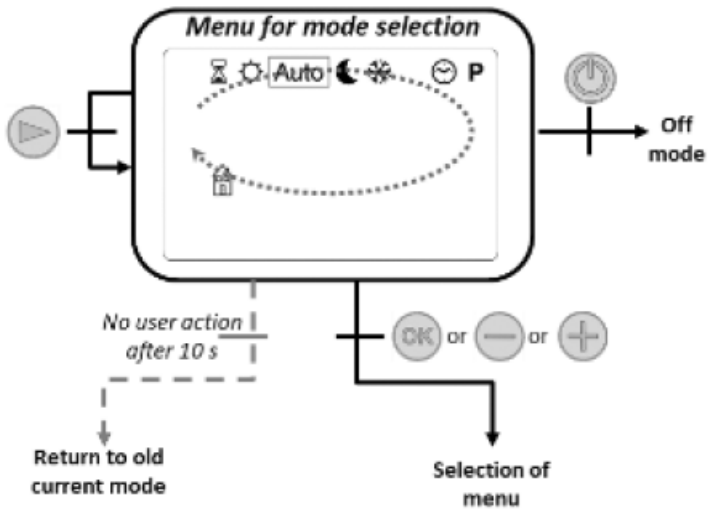

Spostare il cursore per scegliere una modalità operativa..

Per selezionare una modalità, premere 🙉, 🕀 o 😑.

Condermare la modalità scelta premendo  $\textcircled{\mbox{\sc sc}}$  altrimenti il termostato torna automaticamente all'ultima modalità selezionata.

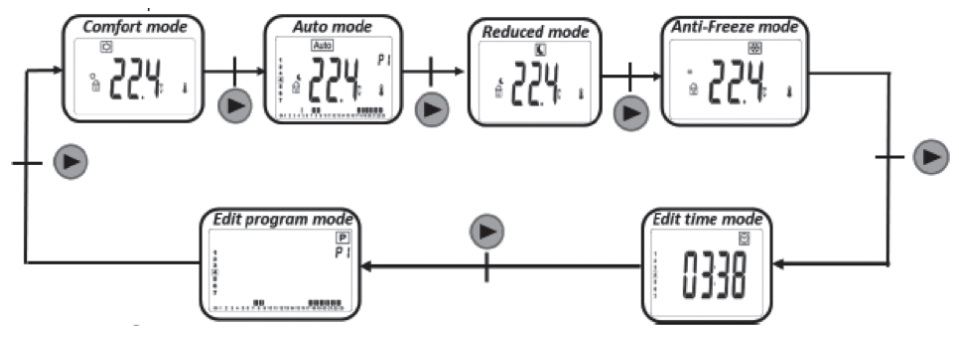

| Icone        | Modalità o funzione         | Descrizione                                              |
|--------------|-----------------------------|----------------------------------------------------------|
| <u>,</u>     | Comfort                     | Attiva e configura la temperatura della modalità comfort |
|              | Notte (Eco)                 | Attiva e configura la temperatura della modalità<br>Eco  |
| *            | Protezione antigelo         | Attiva la modalità Protezione antigelo                   |
|              | Filo pilota                 | Attiva la modalità filo-pilota                           |
| $\odot$      | Ora                         | Attiva la modifica del giorno e dell'ora                 |
| $\mathbf{X}$ | Boost (timer)               | Attiva il radiatore alla massima potenza                 |
| <u>,</u>     | Rilevamento finestra aperta | Attiva il blocco dei tasti                               |
|              | Détection fenêtre ouverte   | Attivazione della modalità finestra aperta               |
| $\bigcirc$   | Arresto                     | Attivazione del dispositivo in modalità arresto          |
| Auto         | Auto                        | Attivazione della modalità automatica                    |
| Ρ            | Programmazione              | Attivazione della modalità di programmazione             |

### Avvio/Arresto

Premere il pulsante () per accendere il dispositivo o portarlo in modalità Arresto (OFF). Quando il dispositivo è acceso, lo schermo mostra la temperatura e l'ora.

Nella modalità Arresto, lo schermo mostra l'ora e il giorno della settimana in corso.

### Modalità operativa

Premere il pulsante 🕟 per selezionare la modalità operativa desiderata. Di seguito vengono visualizzate le icone con le rispettive modalità.

| $\odot$ | Ê           | Ö       | , C   | ।        | Auto |
|---------|-------------|---------|-------|----------|------|
| Ora     | Filo pilota | Comfort | Notte | Antigelo | Auto |

### Modalità Comfort

In questa modalità, il prodotto funziona a una temperatura di comfort preconfigurata. Tuttavia, è possibile modificare la temperatura e sceglierne una diversa.

Dallo screen saver, premendo i pulsanti 😑 e 🕀, la temperatura di configurazione ridotta inizia a lampeggiare ed è possibile modificarla.

Premendo sul pulsante 🔿, viene attivato il valore di temperatura impostato.

La temperatura impostata verrà utilizzata nella modalità <u>Auto</u> durante la "fase alta" del programma selezionato A.

Dallo screen saver, il pulsante 🕀 permette di passare dalla temperatura misurata a quella configurata.

Premendo il pulsante ), viene visualizzato il menù di navigazione.

Premendo il pulsante (0), si disattiva il termostato.

Valore predefinito: 19°C.

Intervallo: da 10°C a 30°C.

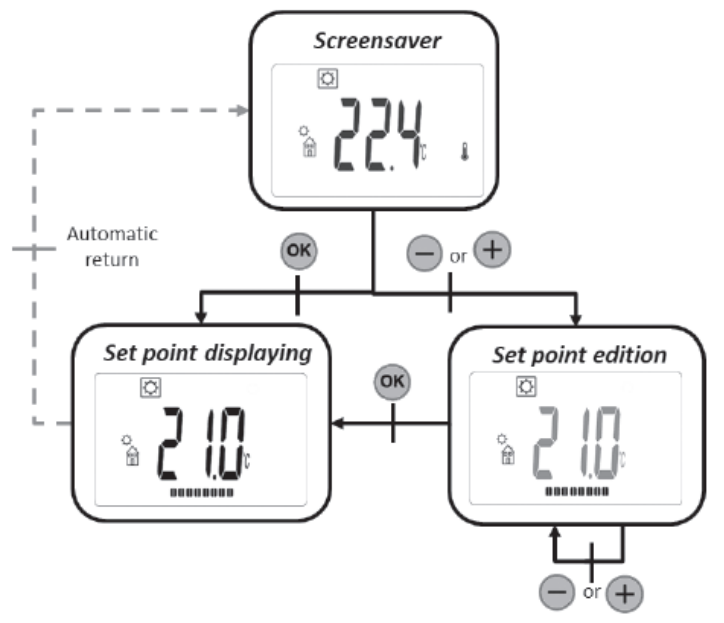

### Modalità notte (Eco) **C**

In questa modalità, il prodotto funziona a una temperatura ridotta configurata. Tuttavia, è possibile modificare la temperatura e sceglierne una diversa.

Dallo screen saver, premendo il pulsante 🔵 o 🕀, lla temperatura di configurazione ridotta inizia a lampeggiare ed è possibile modificarla.

Premendo sul pulsante 🔿, viene attivato il valore di temperatura impostato.

La temperatura impostata verrà utilizzata nella modalità Auto durante la "fase bassa" del programma selezionato 🛱.

Dallo screen saver, il pulsante 🐵 permette di passare dalla visualizzazione della temperatura misurata a quella configurata.

Premendo il pulsante 🅟, viene visualizzato il menu di navigazione.

Premendo il pulsante (1), viene disattivato il termostato.

Valore predefinito: 17°C.

Intervallo: da 5,0 à 19 °C (o valore impostato inferiore a 0,5 °C se inferiore)

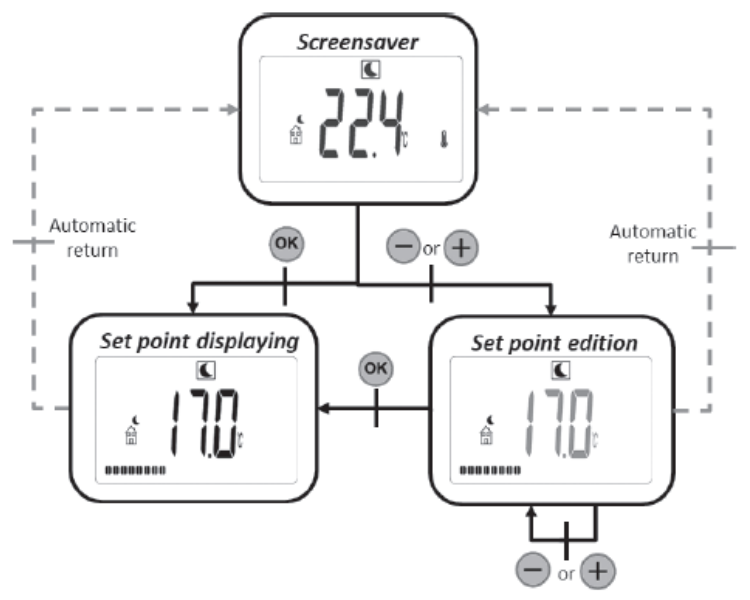

#### Modalità automatica Auto

In questa modalità, il termostato seguirà il programma scelto (da PI a P9 integrati o da UI a U2

personalizzati) in base all'ora e alle impostazioni attuali per Comfor  $\frac{1}{20}$  e  $\frac{1}{20}$  t temperatura ridotta. Dallo screen saver, il pulsante  $\frac{1}{20}$  fpermette di passare dalla visualizzazione della temperatura misurata a quella configurata e durata.

Da qualsiasi schermata, premendo il pulsante 😑 e 🕀, è possibile visualizzare facilmente la temperatura in uso per il programma, e modificarne il valore. Il comando inizia a lampeggiare e il valore può essere modificato.

Premendo sul pulsante ®, viene attivato il valore di temperatura impostato. Il simbolo della mano é dviene visualizzato quando la funzione di superamento è attiva.

Tale superamento prosegue nella fase successiva (modifica del programma in uso, altra temperatura impostata) o per un massimo di 24 ore

Premendo il pulsante 🕟, viene visualizzato il menu di navigazione.

Premendo il pulsante (1), viene disattivato il termostato.

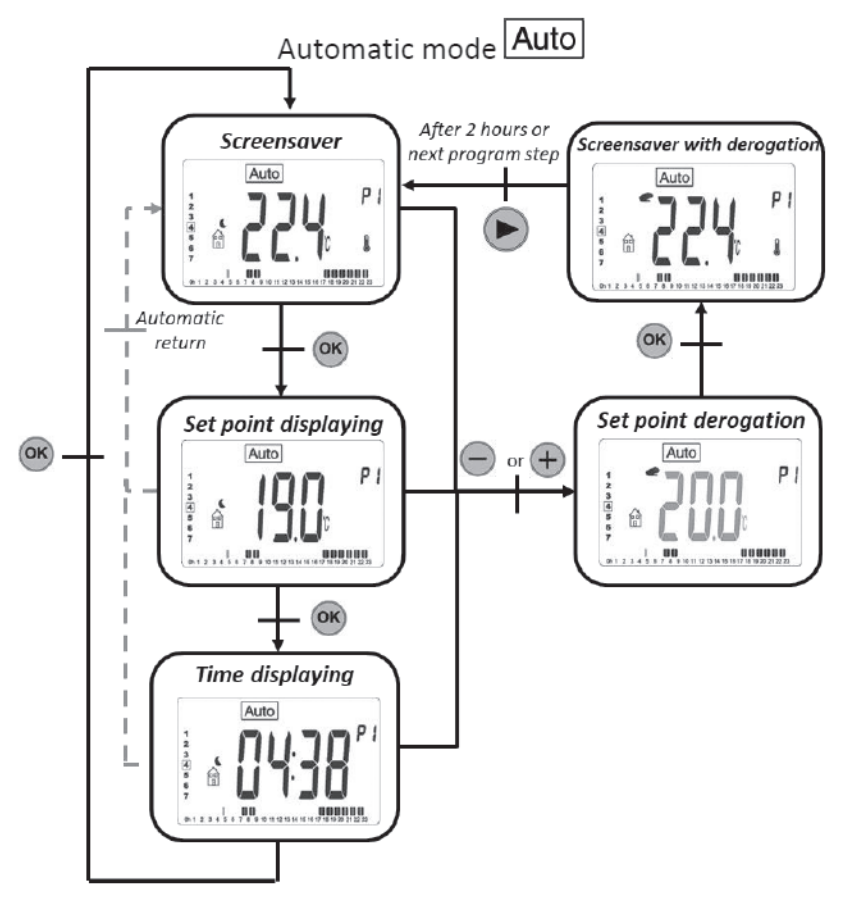
# Modalità antigelo 🗱

Questa modalità configura il prodotto in modalità protezione antigelo. Dallo screen saver, premendo il pulsante e e, la temperatura di configurazione per la prote-

zione per la protezione antigelo inizia a lampeggiare ed è possibile modificarla. Premendo sul pulsante (), lviene attivato il valore di temperatura impostato. Dallo screen saver, il pulsante () permette di passare dalla visualizzazione della tem-

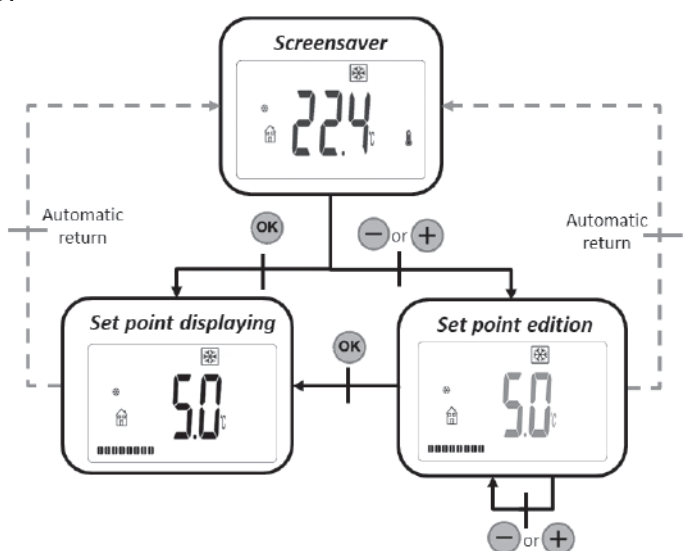

peratura misurata a quella configurata Premendo il pulsante ), viene visualizzato il menu di navigazione. Premendo il pulsante (), viene disattivato il termostato. Valore predefinito: 7 °C. Intervallo: da 0,5 a 10 °C.

### Modalità di arresto (OFF) 🚳

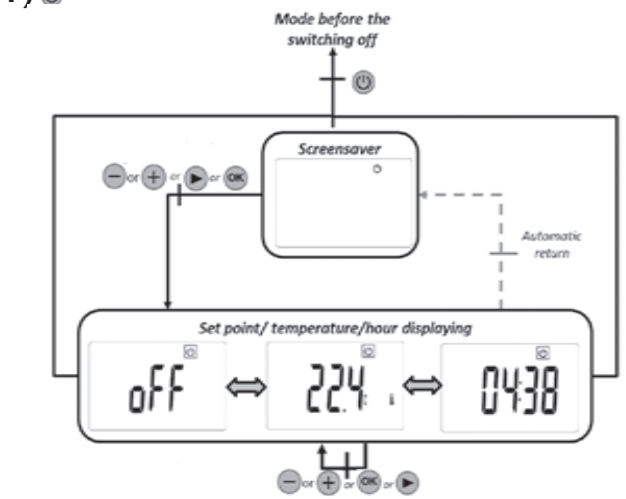

In modalità Arresto, il simbolo viene visualizzato in modalità OFF (). Dopo aver premuto uno

dei 4 pulsanti (@ o 😑 o 🕀 o 🌔), viene visualizzata la temperatura misurata.

Dopo alcuni secondi, tale informazione non viene più visualizzata.

Questa modalità applica una temperatura di riferimento pari a zero.

Premendo sul pulsante () il termostato si riattiva nell'ultima modalità selezionata.

# Modalità Boost (timer)

Questa modalità consente di utilizzare il prodotto alla massima potenza per un periodo di tempo configurato.

Configurazione del periodo di tempo operativo in modalità BOOST:

ll valore temporale viene impostato utilizzando i pulsanti 😑 e 🕀.

Il pulsante 📧 convalida il valore temporale e avvia il periodo di boost.Valore predefinito: 30 minuti Intervallo di valori: 15, 30, 45, 60 e 120 minuti.

Il timer sta funzionando:

Il simbolo boost lampeggia.Vengono visualizzati il tempo rimanente e la temperatura misurata. Premere 😑 o 🕀 per modificare il valore temporale.

Premendo 🕟 per un secondo si accede al menù di selezione della modalità.

Premere @ per spegnere il termostato e azzerare il timer.

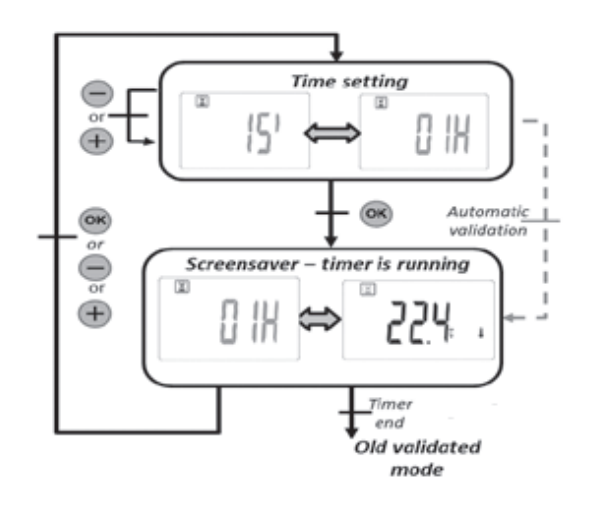

# Modalità di modifica dell'ora 🕙

Questa modalità consente di modificare l'ora e la data del prodotto.

- Impostazioni ora e giorno:
- Regolazione dell'ora
- Configurazione dei minuti

Adattamento del giorno (I corrisponde al lunedì).

Configurazione della data:

- Scegliere il giorno
- Scegliere il mese (01 corrisponde a gennaio)
- Scegliere l'anno.

Ogni volta che un valore lampeggia può essere regolato con i pulsanti 😑 e 🕀.

Il valore di configurazione viene convalidato con il pulsante 💌.

Il tasto 🕟 permette di tornare alla configurazione precedente.

Se non si preme alcun pulsante, il termostato tornerà automaticamente alla modalità precedentemente selezionata.

Premendo (0), si interrompe il prodotto cancellando i valori modificati e non confermati.

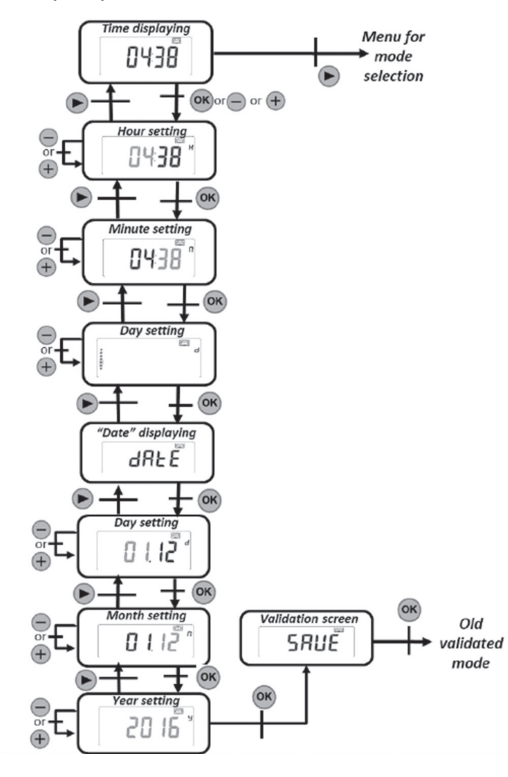

# Modalità programmazione P

Premendo 🕞 si torna al menu di selezione della modalità. Premere 📾 per tornare alla modalità automatica. Premere 🖨 o 🕀 per modificare il numero del programma

### Modifica del numero di programma

Premendo 🕟 si cambia la visualizzazione del giorno del programma.

Premere o per modificare il numero del programma. Premere per convalidare il programma selezionato.

Se si tiene premuto per un secondo durante la selezione di un programma utente, è possibile modificarlo.

Programmi integrati:

- PI: mattina, sera e fine settimana
- P2: mattina, mezzogiorno, sera e fine settimana
- P3: giorno e fine settimana
- P4: sera e fine settimana
- P5: mattina, sera (bagno)
- P6: mattina, pomeriggio e fine settimana
- P7: 7-19H (ufficio)
- P8 8-19H e SABATO (negozio)
- P9: weekend (seconda casa)

#### Modifica del programma utente

Premendo 🕟 si attiva una temperatura ridotta per l'intervallo di tempo in uso.

Premere 😑 per attivare una temperatura comfort per l'intervallo di tempo in uso.

Premere 🞯 per accettare la modifica del giorno.

Se il settimo giorno viene convalidato, il termostato torna in modalità automatica (v. paragrafo "Modifica programma utente").

Valore preimpostato: temperatura nominale ridotta giornalmente

Premere ()) per interrompere la selezione del programma ed eliminare la selezione modificando il programma se l'ultimo giorno non è stato convalidato.

Nessuna modifica apportata verrà salvata.

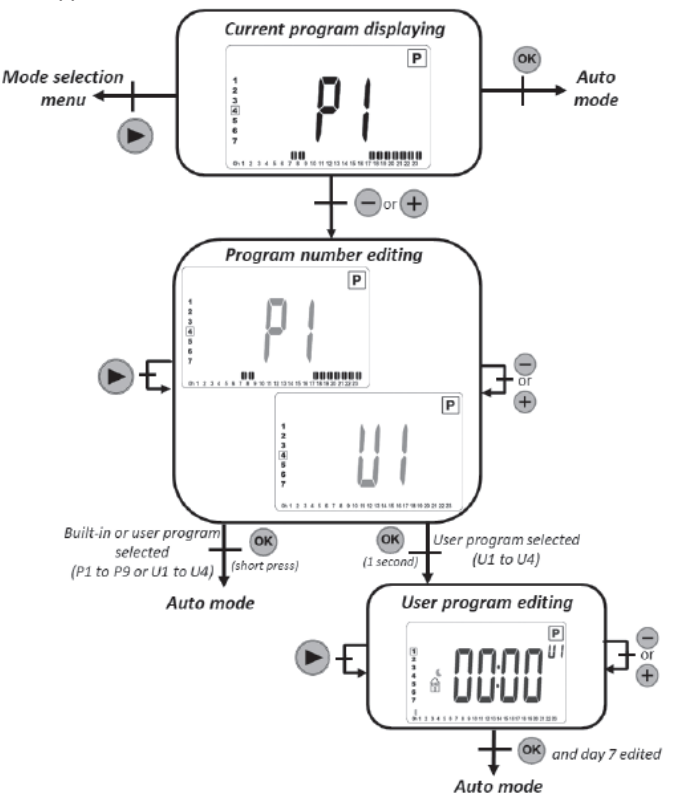

### Descrizione del programma integrato

- PI: mattina (7h-9h), sera (17h-23h) e fine settimana (8h-23h)
- P2: mattina (7h-9h), pomeriggio (12h-14h), sera (18h-23h) e fine settimana (8h-23h)
- P3: giorno (6h-23h), sabato (7h-24h) e domenica (notte (0h-1h). giorno (7h-23h))
- P4: sera (15h-23h), sabato (7h-24h) e domenica (notte (0h-1h). giorno (7h-23h))
- P5: mattina (6h-8h), sera (21h-23h), sabato (mattino 7h-9h, sera 18h-24h) e domenica (mattino 7h-9h, sera 18h-24h).
- P6: mattina (6h-8h), pomeriggio (14h-21h) e fine settimana (7h-21h)
- P7: ufficio dal lunedì al venerdì (7h-19h) e fine settimana (fermo)
- P8: Negozio dal lunedì al venerdì (8h-19h), sabato (8h-18h) e domenica (fermo).
- P9: Seconda casa: da venerdì 13h a lunedì 17h.

## Modalità di consumo

Questa modalità è disponibile solo se l'utente ha configurato un riscaldatore.

Premendo 😑 o 🕀 è possibile modificare l'intervallo di tempo per la visualizzazione del consumo energetico (ultime 24 ore, ultimi 7 giorni e ultimi 30 giorni). I valori vengono visualizzati in kWatt. Se non si preme alcun pulsante, il termostato tornerà automaticamente alla modalità selezionata in precedenza.

Premendo 🕟 è possibile tornare al menu di selezione della modalità.

Tenendo premuto 🐵 per un secondo si azzerano i valori di consumo energetico.

Premere @ per spegnere il prodotto.

l valori stimati vengono salvati in memoria ogni 4 ore e ogni volta che l'utente visualizza questo menu.

In caso di interruzione di corrente, i valori stimati vengono mantenuti per 24 ore dopo la riconfigurazione.

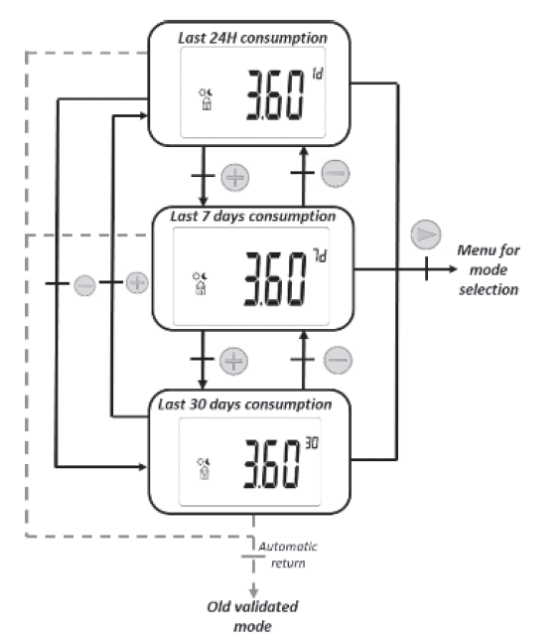

### Modifica del programma utente

Quando si modifica un programma utente, il termostato mostra:

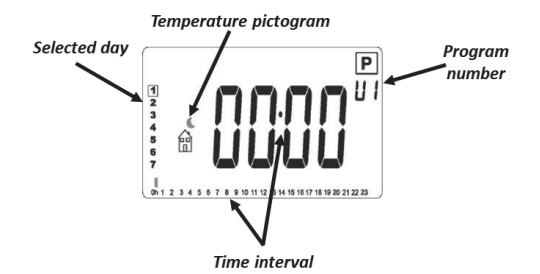

### Icone della temperatura

- 🚡 viene applicata la temperatura comfort durante l'intervallo di tempo selezionato.
- 🛱 : viene applicata la temperatura ridotta per l'intervallo di tempo selezionato.

### Intervallo di tempo

• Funzioni di 30 minuti

### Descrizione della modifica

- La modifica del programma inizia con il primo giorno della settimana (I = lunedì).
- Premendo esi attiva una temperatura ridotta nella posizione del cursore.
- Premendo 🕀 si attiva una temperatura comfort nella posizione del cursore.
- Premendo 🕟 si sposta il cursore verso destra senza modificare l'intervallo in uso.
- Premere 🛞 per confermare il giorno modificato. Quando il settimo giorno viene convalidato, il termostato torna automaticamente alla modalità Auto.

### Salvare le configurazioni

Questo termostato salva automaticamente i dati (valori impostati, programma utente e config urazioni) quando:

1. L'utente convalida le modifiche apportate alle configurazioni premendo il tasto di convalida. Memorizza inoltre i valori stimati del consumo energetico:

- I. Ogni 4 ore
- 2. Quando l'utente entra in modalità di consumo.

# Blocco tastiera

PPer attivare questa funzione è necessario premere contemporaneamente i pulsanti 😑 o 🕀 per 5 secondi.Tutti i pulsanti sono bloccati eccetto Avvio/arresto 🚳.

Questa funzione è accessibile in tutte le modalità operative, ad eccezione del menu Parametri (v. capitolo "Menu Parametri"), nelle modalità di modifica, programma e consumo e nel menu di selezione modalità.

Sullo schermo viene visualizzata l'icona ].

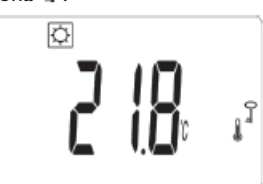

per sbloccare la tastiera, è necessario ripetere la stessa procedura. NOTA: in caso di mancanza di alimentazione la configurazione viene mantenuta.

## Rilevamento finestra aperta $\mu$

Questa funzione può essere attivata alla voce "finestra" nel menu dei parametri. Se la funzione è attiva, viene visualizzata l'icona  $\square$  nella schermata:

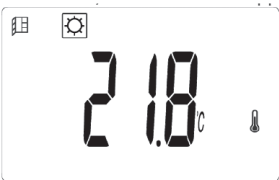

Viene eseguita misurando e registrando la variazione di temperatura negli ultimi 20 minuti:

• Primo passo con rilevamento finestra aperta attivo: il termostato passa allo stato "Finestra aperta" (e il valore della temperatura lampeggia) quando la temperatura scende negli ultimi 20 minuti di oltre 1,5 °C, con il prodotto acceso e in fase di riscaldamento.

 $\cdot$  Secondo passo: se la temperatura supera 0,3 °C in 20 minuti, lo stato di finestra aperta viene rimosso e il termostato torna automaticamente al valore della modalità in uso

## Salvataggio dell'ora

Dopo un breve periodo di inattività, la visualizzazione dell'ora lampeggia fino a quando l'utente non accede al menu di modifica dell'ora per verificare i valori:

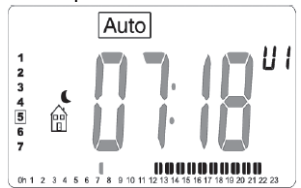

Se l'interruzione di corrente dura troppo a lungo, l'ora e la data verranno ripristinate ai valori predefiniti di fabbrica. È quindi necessario riconfigurare tali valori.

### Menu parametri

Il termostato dev'essere impostato in modalità comfort ⊠, ridotta **(**), antigelo **(**), auto Auto o timer **(**) Per accedere al menu di configurazione utente, è necessario premere **(**) per 5 secondi dopo il menu di cambio dell'ora.

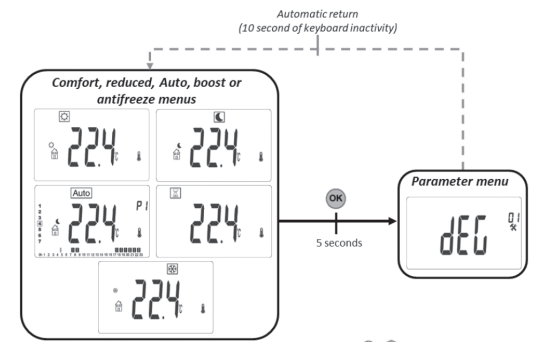

Selezionare il parametro da impostare premendo 🙉, 🕀 o 😑.

La configurazione è possibile premendo il pulsante 🕀 o 🖲. Il valore configurato è confermato premendo il pulsante 🙉.

Il numero di configurazioni del menu viene modificato con il pulsante 🕟.

Per uscire dal menu di configurazione, selezionare la voce "Fine" e premere il pulsante .

|                                                | Unità di misura della temperatura                                                                                               |                 |  |  |
|------------------------------------------------|----------------------------------------------------------------------------------------------------|-----------------|--|--|
|                                                | Valore predefinito                                                                                                    | Altre opzioni   |  |  |
|                                                | °C (Celsius)                                                                                                    | °F (Fahrenheit) |  |  |
| <b>۲</b> • • • • • • • • • • • • • • • • • • • | Selezione del formato di visualizzazione dell'ora: $24H \rightarrow 24:00$<br>$12h \rightarrow 12:00$                           |                 |  |  |
|                                                | Valeur prédéfinie Autres choix                                                                                                  |                 |  |  |
|                                                | 24H                                                                                                    | l2h             |  |  |
| <b></b>                                        | DST - Heure d'été<br>Si cette fonction est activée, le thermostat change<br>automatiquement le temps (été/hiver) selon la date. |                 |  |  |
|                                                | Valore predefinito                                                                                                    | Altre opzioni   |  |  |
|                                                | Si (funzione attiva)                                                                                                    | No              |  |  |

|                           | <ul> <li>Calibrazione del sensore di temperatura.</li> <li>La prima schermata mostra la temperatura misurata. Premere il pulsante e per visualizzare il valore di differenza.</li> <li>Se viene visualizzato "no", la calibrazione del sensore non è stata eseguita (valore di differenza pari a zero). Configurazione della temperatura: Premere e o e per modificare il valore della temperatura.</li> <li>Premere e per confermare la configurazione. Modalità di calibrazione del sensore di temperatura:</li> <li>Eseguire la calibrazione dopo I giorno di utilizzo con la stessa configurazione della temperatura, come descritto di seguito:</li> <li>Posizionare un termometro nella stanza, a una distanza dal pavimento pari a quella del termostato. Controllare la temperatura effettiva nella stanza dopo I ora.</li> <li>Immettere questo valore nel menu delle impostazioni di calibrazione utilizzando.</li> <li>Premere e o e per inserire il valore effettivo.</li> <li>Premere e per confermare la calibrazione.</li> </ul> |  |  |  |  |
|---------------------------|----------------------------------------------------------------------------------------------------|--|--|--|--|
| <b>i</b> ≿c5 <sup>∞</sup> | ITCS - Sistema di controllo della temperatura intelligente<br>(riscaldamento con avvio adattivo in modalità AUTO) Tale<br>funzione è descritta nel paragrafo "Funzioni speciali".<br>Questa impostazione permette di attivare o disattivare questa<br>funzione.                                                                                                    |  |  |  |  |
|                           | Valore predefinito Altre opzioni                                                                                                    |  |  |  |  |
|                           | Si (funzione attiva) No                                                                                                    |  |  |  |  |
|                           | Rilevamento automatico finestra aperta.<br>Questa funzione è descritta nel paragrafo 6.6.8 "Funzioni speciali".<br>Questa impostazione permette di attivare o disattivare questa<br>funzione.                                                                                                    |  |  |  |  |
|                           | Valore predefinito Altre opzioni                                                                                                    |  |  |  |  |
|                           | Si (funzione attiva) No                                                                                                    |  |  |  |  |
|                           | Protezione bambini (limite di calore).<br>Questa configurazione riduce la potenza del riscaldatore<br>per proteggere i bambini che toccano il prodotto. Se questo<br>parametro è pari al 100%, questa funzione è disabilitata.                                                                                                    |  |  |  |  |
|                           | Valore predefinito Altre opzioni                                                                                                    |  |  |  |  |
|                           | No (100%) No (100%) / 75% / 50%<br>Tali valori corrispondono a una soglia di<br>potenza del radiatore.                                                                                                    |  |  |  |  |

|       | Valore impostato della temperatura boost.<br>Temperatura impostata con modalità boost attiva.                                                                                                    |                                                      |  |  |
|-------|----------------------------------------------------------------------------------------------------|------------------------------------------------------|--|--|
| ከበበካ* | Valore predefinito                                                                                                    | Altre opzioni                                        |  |  |
|       | 30°C                                                                                                    | 20°C à 30°C                                          |  |  |
|       |                                                                                                    |                                                      |  |  |
|       | <ul> <li>CLr - Cancella la memoria del prodotto con le impostazioni di fabbrica.</li> <li>Tutte le impostazioni del termostato verranno caricate con le impostazioni di fabbrica. Tenere premuto en pper qualche secondo. Tenendo premuto en er 5 secondi, il termostato ripristinerà le impostazioni.</li> <li>Il termostato viene riportato alle configurazioni predefinite di fabbrica: <ul> <li>Configurare la temperatura a 19°C ☉, 17°C ℂ, 7°C,</li> <li>Programma da UI a U4,</li> <li>Aumentare di 30 minuti ☑.</li> </ul> </li> <li>Impostazioni utente: <ul> <li>Visualizzazione dell'ora nel formato "24H",</li> <li>Unità di temperatura "°C",</li> <li>Rilevamento finestra aperta "Si", - ITCS (orario di avvio adattivo per il riscaldamento) "Si", - Calibrazione del sensore "No".</li> <li>Configurazione automatica dell'ora legale "Si",</li> <li>Valore impostato boost 30 °C,</li> <li>Valore impostato comfort max 30 °C,</li> <li>Protezione bambini "no" (100%),</li> </ul> </li> </ul> |                                                      |  |  |
|       | NOTA: la configurazione della potenza del riscaldatore non viene                                                                                                    |                                                      |  |  |
|       | Una versione del softw                                                                                                    | are.                                                 |  |  |
|       |                                                                                                    |                                                      |  |  |
| End*  | Uscire dal menu Param<br>Premendo 🐽 è possibil<br>normale funzionamento                                                                                                    | etri<br>e uscire dal menu Parametri durante il<br>o. |  |  |

## Modalità filo pilota

| Comando filo<br>pilota | Schermata | Comando filo<br>pilota | Schermata                                                                                                    |
|------------------------|-----------|------------------------|----------------------------------------------------------------------------------------------------|
| Comfort<br>Ç           |           | Notte (eco)            | Auto<br>Auto<br>FP<br>FP<br>Auto<br>FP<br>Auto<br>FP<br>Auto<br>FP<br>Auto<br>FP<br>Auto<br>FP                                                                                                    |
| Comfort - I            |           | Antigelo<br>*          | Auto<br>Auto<br>FP<br>FP<br>Auto<br>Auto |
| Comfort -2             |           | Arresto<br>ഗ്ര         |                                                                                                    |

# Priorità negli ordini del filo pilota

| Modalità impostata su termostato      | Comando dal filo pilota | Modalità effettiva impostata                                                     |  |
|---------------------------------------|-------------------------|----------------------------------------------------------------------------------|--|
|                                       | Comfort                 | Comfort                                                                          |  |
|                                       | Comfort - I°C           | Comfort -1°C                                                                     |  |
| Modalità AUTO                         | Comfort -2°C            | Comfort -2°C                                                                     |  |
| (comfort 🖾)                           | Comfort -3.5°C / eco    | Valore inferiore tra Comfort -3.5°C e 19°C                                       |  |
|                                       | Antigelo                | Antigelo                                                                         |  |
|                                       | Stop                    | Stop                                                                             |  |
|                                       | Comfort                 |                                                                                  |  |
|                                       | Comfort - I°C           | Temperatura impostata in modalità ECO                                            |  |
|                                       | Comfort -2°C            |                                                                                  |  |
| (eco <b>L</b> )                       | Comfort -3.5°C / eco    | Valore inferiore tra la temperatura impost<br>in modalità ECO e "Comfort -3.5°C" |  |
|                                       | Antigelo                | Antigelo                                                                         |  |
|                                       | Stop                    | Stop                                                                             |  |
|                                       | Comfort                 |                                                                                  |  |
|                                       | Comfort - I°C           |                                                                                  |  |
| Modalità AUTO<br>(manuale <i>ლ</i> ,) | Comfort -2°C            |                                                                                  |  |
|                                       | Comfort -3.5°C / eco    | remperatura impostata manualmente                                                |  |
|                                       | Antigelo                | ]                                                                                |  |
|                                       | Stop                    |                                                                                  |  |

Se il rilevamento finestra aperta  $\square$  è attivo, e se questa funzione rileva l'apertura, il termostato segue le regole presentate nel paragrafo "Rilevamento finestra aperta". Il termostato mostra il valore della temperatura impostato applicato al riscaldatore. Prende in considerazione l'ordine di priorità presentato sopra.

## Descrizione degli errori

Se il sensore è spento o scollegato, sullo schermo del termostato apparirà un messaggio di errore.

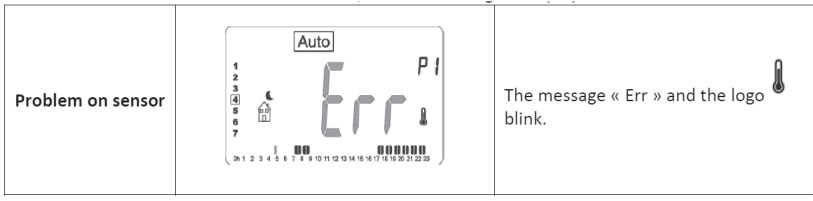

# COSA FARE IN CASO DI PROBLEMI

### Il dispositivo non riscalda abbastanza

• Puoi essere in modalità Eco, Freeze. Passare alla modalità Comfort permanente o aumentare la temperatura impostata.

### Il dispositivo si riscalda continuamente.

- Verificare che il dispositivo non sia installato di fianco ad una corrente d'aria.
- Verificare che la temperatura impostata non sia stata modificata.

#### Se il problema persiste interrompere l'alimentazione elettrica al radiatore e attendere almeno un minuto prima di ripristinarla.

Nel caso in cui il problema continui a presentarsi, si prega di contattare l'assistenza tecnica.

# **VIDEO TUTORIAL**

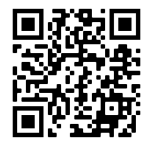

Segui le indicazioni del manuale, oppure consulta il video tutorial per effettuare la programmazione settimanale del termostato inquadrando il QR code qui a lato, con il tuo smartphone.

# **CARATTERISTICHE TECNICHE**

| Prodotto                    | Radiatore elettric                                            | 0                                         |  |
|-----------------------------|---------------------------------------------------------------|-------------------------------------------|--|
| Applicazione                | Uso domestico                                                 |                                           |  |
| Classe d'isolamento         | CLASSE II                                                     |                                           |  |
| Classe IP                   | IP24                                                          |                                           |  |
| Colore plastica             | Bianco                                                        |                                           |  |
| Colore cavo di              | Bianco                                                        |                                           |  |
| alimentazione               |                                                               |                                           |  |
| Selezione della temperatura | Numerico                                                      |                                           |  |
| Modalità di regolazione     | Numerico con 5 bottoni                                        |                                           |  |
| Modalità di funzionamento   | Comfort, Notte,                                               | Antigelo , ECO, Chrono, Vacanza,          |  |
|                             | Rilevamento finestra aperta, Protezione bambini, Controllo di |                                           |  |
|                             | avviamento adattivo, Blocco tasti                             |                                           |  |
| Range di temperatura        | 0.5 + 30°C                                                    |                                           |  |
| Potenza massima             | 1800₩                                                         |                                           |  |
| Banda di frequenza          | 2400MHz to 2484MHz                                            |                                           |  |
| Tensione di alimentazione   | 230Vac 50Hz                                                   |                                           |  |
| Connessioni elettriche      | 3 cavi: neutro (gri                                           | igio), fase (marrone), Filo-Pilota (Nero) |  |
| Garanzia                    | 2 anni                                                        |                                           |  |
| Standard                    | EN 60335-1                                                    | EN 60335-2-30                             |  |
|                             | EN 61000-3-2                                                  | EN61 000-3-3                              |  |
|                             | EN 62233                                                      |                                           |  |
|                             | EN 55014-1                                                    | EN 55014-2                                |  |
|                             | NFC 15-100                                                    |                                           |  |

Dettagli del contatto: Deltacalor S.r.L - Via Mazzini, 23801 Calolziocorte (LC) - ITALIA

Il simbolo apposto sul prodotto, segnala l'obbligo di consegnare l'apparecchio da smaltire presso un punto di raccolta specializzato, conformemente alla Direttiva 2012/19/UE. In caso di sostituzione, l'apparecchio può anche essere restituito al rivenditore. Questo prodotto non rientra nella categoria dei rifiuti domestici ordinari. Una corretta gestione del suo smaltimento consente di salvaguardare l'ambiente e di limitare lo sfruttamento delle risorse naturali.

Dichiarazione di conformità: Il fabbricante dichiara, sotto la propria esclusiva responsabilità, che il prodotto oggetto del presente manuale soddisfa i requisiti essenziali delle Direttive LVD 2014/35/UE, CEM 2014/30/UE e RoHS 2011/65/UE.

### Riferimento (i) modello: Radiatore elettrico digitale

| modalità 900 W                      |                    |         |       |  |
|-------------------------------------|--------------------|---------|-------|--|
| Caratteristiche                     | Simbolo            | Valore  | Unità |  |
| Potenza termica                     |                    |         |       |  |
| Potenza termica nominale            | P <sub>nom</sub>   | 0,9     | kW    |  |
| Potenza termica minima (indicativa) | P <sub>min</sub>   | n.d.    | kW    |  |
| Potenza termica massima continua    | P <sub>max,c</sub> | 0,9     | kW    |  |
| Consumo ausiliario di elettricità   |                    |         |       |  |
| Alla potenza termica nominale       | el <sub>max</sub>  | 0,9     | kW    |  |
| Alla potenza termica minima         | $el_{min}$         | n.d.    | kW    |  |
| In modalità risparmio               | el <sub>SB</sub>   | <0,0005 | kW    |  |

| modalità 1500 W                     |                    |         |       |  |  |
|-------------------------------------|--------------------|---------|-------|--|--|
| Caratteristiche                     | Simbolo            | Valore  | Unità |  |  |
| Potenza termica                     |                    |         |       |  |  |
| Potenza termica nominale            | P <sub>nom</sub>   | 1.5     | kW    |  |  |
| Potenza termica minima (indicativa) | P <sub>min</sub>   | n.d.    | kW    |  |  |
| Potenza termica massima continua    | P <sub>max,c</sub> | 1.5     | kW    |  |  |
| Consumo ausiliario di elettricità   |                    |         |       |  |  |
| Alla potenza termica nominale       | $el_{max}$         | 1.5     | kW    |  |  |
| Alla potenza termica minima         | $el_{min}$         | n.d.    | kW    |  |  |
| In modalità risparmio               | el <sub>SB</sub>   | <0,0005 | kW    |  |  |

| modalità 1800 W                                  |                    |         |       |  |  |
|--------------------------------------------------|--------------------|---------|-------|--|--|
| Caratteristiche                                  | Simbolo            | Valore  | Unità |  |  |
| Potenza termica                                  |                    |         |       |  |  |
| Potenza termica nominale P <sub>nom</sub> I.8 kW |                    |         |       |  |  |
| Potenza termica minima (indicativa)              | P <sub>min</sub>   | n.d.    | kW    |  |  |
| Potenza termica massima continua                 | P <sub>max,c</sub> | 1.8     | kW    |  |  |
| Consumo ausiliario di elettricità                |                    |         |       |  |  |
| Alla potenza termica nominale                    | $el_max$           | 1.8     | kW    |  |  |
| Alla potenza termica minima                      | $el_{min}$         | n.d.    | kW    |  |  |
| In modalità risparmio                            | el <sub>SB</sub>   | <0,0005 | kW    |  |  |

Coordonnées de contact: Deltacalor S.r.L - Via Mazzini, 23801 Calolziocorte (LC) - ITALIA

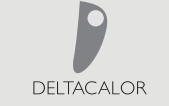

Fabbricato in ITALIA

DELTACALOR s.r.l. Via Mazzini 23801 • Calolziocorte (LC) Italia Tel: +39 0341 644 995 www.deltacalor.com